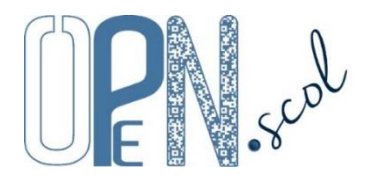

# **Pôle Inclusif d'Accompagnement Localisé** Guide d'utilisation de l'application

#### Mis à jour le 25/10/2023

L'application est réservée aux Pôles Inclusifs d'Accompagnement Localisés (PIAL). Toutes les écoles et tous les établissements de l'académie de Lille sont répertoriés dans l'application (configuration des PIAL de l'année scolaire 2019-2020). Pour les autres académies, les écoles et les établissements peuvent être importés. C'est le coordonnateur du PIAL qui administre l'application pour son PIAL, il doit créer son compte utilisateur et se connecter en premier.

## Création du compte de coordonnateur du PIAL

En page d'accueil de l'application, le coordonnateur clique sur « **Créer le compte coordonnateur PIAL** » et renseigne la fenêtre qui s'ouvre avec son adresse de messagerie de coordonnateur PIAL (\*@ac-\*.fr). Sur cette adresse, le coordonnateur reçoit un message avec un lien de confirmation (attention, le message pourrait être considéré comme pourriel). Sur la page qui s'ouvre en cliquant sur ce lien, le coordonnateur enregistre les informations demandées (civilité, nom, prénom, mot de passe personnel souhaité). Le compte est créé en cliquant sur « Créer le compte ».

# Connexion à l'application personnalisée et sécurisée

#### https://www.plen.fr/pial/

Cocher PIAL 59, PIAL 62, PIAL autres départements ou IEN ASH, sélectionner le PIAL (ou la circonscription ASH pour un IEN ASH), taper l'identifiant (adresse de messagerie) et le mot de passe, cocher « Je ne suis pas un robot » du test reCAPTCHA et cliquer sur « Se connecter ». Lors de la première connexion, cocher « déclare avoir lu et accepte les conditions générales d'utilisation ».

| ○ AESH ○ Ecole/Etablissement ○ IEN ASH<br>PIAL du Pas-de-Calais | ○ PIAL 59 ● PIAL 62 ○ PIAL autres départements<br>sélectionner un PIAL ~ |
|-----------------------------------------------------------------|--------------------------------------------------------------------------|
| Identifiant (adresse de messagerie académique *@ac-*.fr)        |                                                                          |
| Mot de passe                                                    |                                                                          |
| Créer le compte coordonnateur PIAL 59-62 - C                    | réer le compte coordonnateur PIAL autres départements                    |
| Mot de passe oublié (après sélection ci-dessus : AESH, Eco      | e/Etablissement, IEN ASH, PIAL 59, PIAL 62, PIAL autres départements     |
| Je ne suis                                                      | pas un robot<br>conternaite - constrons.                                 |
| S                                                               | e connecter                                                              |

Si le mot de passe a été oublié, cliquer sur « Mot de passe oublié » après avoir sélectionné l'entrée (PIAL 59, PIAL 62...).

# Organisation de l'application

L'application est organisée en 13 « onglets ».

#### Tableaux de bord

- Consultation du tableau de bord du PIAL ou du tableau de bord des écoles et établissements du PIAL (les indicateurs sont calculés automatiquement en temps réel).
- Archivage des données et consultation des tableaux de bord archivés.
- Edition de graphiques avec des traitements statistiques (état des lieux et évolution).

#### Imports/Transferts

- Importation de données concernant les écoles ou établissements, les Accompagnants des Elèves en Situation de Handicap (AESH) et les élèves sous forme de fichiers CSV (fichiers de type tableur dont les valeurs sont séparées par des points virgules).
- Importation de documents sous forme de fichiers PDF.
- Transferts en attente d'importation (structures, AESH, élèves) et récupération d'élèves sortis ou supprimés.

## Pilotage

- Coordonnées du PIAL (adresse, numéro de téléphone, logo...).
- Gestion des comptes utilisateurs (pilote, co-pilotes, enseignants référents, secrétaire, membre du comité de pilotage (COPIL) ou du comité technique (COTECH), inspecteur de l'éducation nationale ASH) et de leurs droits d'accès aux contenus (droit de consultation ou non des onglets, droit de modification ou non des données).

#### Structures

- Consultation et gestion des informations concernant les écoles et les établissements du PIAL.

#### AESH

- Consultation et gestion des informations concernant les AESH du PIAL.
- Gestion des absences des AESH.

#### Elèves

- Consultation et gestion des informations concernant les élèves relevant du PIAL.

#### Accompagnements

- Suivi des accompagnements et des besoins d'accompagnement par école ou établissement.

#### COTECH

- Organisation, rédaction et consultation des comptes-rendus de réunions du comité technique (constats et analyses de situations, propositions du COTECH au COPIL).

# COPIL

- Organisation, rédaction et consultation des comptes-rendus de réunions du comité de pilotage (constats, analyses et propositions du COTECH, décisions du COPIL).

#### Prévisions

- Prévisions pour la rentrée scolaire suivante (futures affectations des élèves, changements envisagés).

## Communications

- Courriers (codes d'accès aux applications AESH et Ecole/Etablissement, invitations aux réunions du COTECH ou du COPIL, ordres de mission pour les AESH (convocations, modifications ponctuelles d'emploi du temps, changement de lieu d'exercice), convocations aux entretiens professionnels des AESH).
- Nombre de réunions réalisées durant l'année scolaire pour chaque élève avec notification d'aide humaine (entretiens entre l'enseignant(e), l'accompagnant(e) et la famille, Equipes de Suivi de Scolarisation ou Equipes éducatives).
- Gestion des emplois du temps AESH et des fiches élèves « Aides pour favoriser l'autonomie ».

#### Documents

- Téléchargement de documents (réglementation, présentations, guides, formulaires, divers).
- Téléchargement de documents internes (importés dans l'onglet « Importations »).
- Liens vers des sites internet.

#### Evaluation

- Evaluation de la mise en œuvre de l'éducation inclusive au sein du PIAL (démarche d'amélioration continue de qualité) par le COPIL pour l'ensemble du PIAL, par le COTECH, par les écoles et les établissements, par les AESH (représentants), par les familles (représentants), par les élèves (représentants).

# Fonctionnalités et actions

Seul le coordonnateur a accès à tous les onglets et peut ajouter, modifier ou supprimer des données. Pour les autres utilisateurs, les droits de consultation et de modification (ajouts, suppressions, modifications) sont attribués par le coordonnateur.

| Haut de page                                                                                                    |                                                                                     |  |  |  |
|----------------------------------------------------------------------------------------------------|-------------------------------------------------------------------------------------|--|--|--|
| Ouvrir un onglet.                                                                                                    | Boutons<br>en haut de page                                                          |  |  |  |
| Outifer       PIAL nº11-P - PATRICK LENGLET       Mardi 28 Décembre 2         Utilisateur       Tous les PIAL       Tableaux de bord       Imports/Transferts       Pilotage       Structures       AESH       Elèves       Accompagnements       COTECH       OPIL       Prévision | 021 - 13:41:49 Fin de session dans 30 mn 😈<br>s Communications Documents Evaluation |  |  |  |
| Réduire/Agrandir le logo en haut de la page à gauche.                                                                                                    | PIAL<br>CLIC sur le logo                                                            |  |  |  |
| <b>Quitter l'application.</b><br>La session de l'utilisateur se ferme automatiquement après 30 minutes d'inactivité.                                                                                                    | en haut de page à gauche ou                                                         |  |  |  |
| Voir les PIAL avec les écoles et les établissements.                                                                                                    | Tous les PIAL     en haut de page à gauche                                          |  |  |  |
| Rechercher les écoles et établissements d'une commune.                                                                                                    | en haut de la nouvelle fenêtre                                                      |  |  |  |

| Bas de page                                                                                                 |                          |
|----------------------------------------------------------------------------------------------------|--------------------------|
| Voir les mentions légales et les conditions générale d'utilisation.                                         | CLIC sur ML-CGU          |
| Envoyer un message au concepteur développeur de l'application.                                              | CLIC sur Patrick LENGLET |
| Informations diverses (nombre d'éléments : structure, AESH, élèves, COTECH, COPIL).                         | en bas de page à droite  |
| Pôle Inclusif d'Accompagnement Localisé - ML-CGU - Déclaration CNIL nº1416900 - Copyright © Patrick LENGLET | 75 élèves 🔻              |

| Utilisateur (bouton en haut de page à gauche)                                                                                                    |                                                                                                    |  |  |
|----------------------------------------------------------------------------------------------------|----------------------------------------------------------------------------------------------------|--|--|
| Afficher la fiche utilisateur.                                                                                                    | Utilisateur<br>en haut de page à gauche                                                                                                    |  |  |
| Modifier les données concernant l'utilisateur : civilité, nom, prénom, mot de passe.                                                                                   | à gauche des information                                                                                                    |  |  |
| Enregistrer les modifications.                                                                                                    | Enregistrer<br>en dessous des information                                                                                                    |  |  |
| Tableau de bord                                                                                                    |                                                                                                    |  |  |
| Les indicateurs des tableaux de bord sont présentés ci-dessous : Indicateurs des tableaux de bord.<br>Ils peuvent être édités sous forme de tableaux ou de graphiques. |                                                                                                    |  |  |
| <b>Sélectionner les indicateurs du tableau de bord à afficher :</b> Cocher/Décocher les indicateurs de la liste.                                                       | Sélection<br>en haut de page à gauche                                                                                                    |  |  |
| Sélectionner le tableau de bord à afficher : du PIAL ;<br>du PIAL : 1 <sup>er</sup> degré / 2 <sup>nd</sup> degré ;<br>des écoles et établissements.                   | du PIAL<br>du PIAL<br>des écoles ou établissements<br>en dessous du titre                                                                                                    |  |  |
| Sélectionner la date du tableau de bord à afficher : en temps réel ;<br>un tableau de bord archivé.                                                                    | Tableau de bord en temps réel<br>en temps réel<br>archivé to 20/05/2020 à 07:25:38<br>archivé to 20/05/2020 à 22:27:29<br>archivé to 20/05/2020 à 21:44.3<br>en haut de page |  |  |
| Sélectionner les écoles ou établissements à prendre en compte : toutes les écoles et tous les établissements ou un secteur d'enseignant référent.                      | Toutes les écoles et tous les établissements 🗸 🗸<br>en haut de page                                                                                                    |  |  |
| Indicateurs « alertes » (avec détails en bas de page uniquement sur le tableau de bord du PIAL en temps réel).                                                         | à droite des indicateurs « allerte »                                                                                                    |  |  |
| Archiver le tableau de bord en cours (uniquement lorsque toutes les écoles et tous les établissements ont été sélectionnées).                                          | Archiver<br>en dessous du tableau                                                                                                    |  |  |
| Supprimer un tableau de bord archivé.                                                                                                    | à gauche du titre                                                                                                    |  |  |
| Exporter les données au format CSV.                                                                                                    | Exportation (CSV)                                                                                                    |  |  |

en haut de page

lmpression en haut de page

Sraphiques en haut de page

**L** Evolution

en haut de page

aux AESH ;

Importer des données relatives : aux écoles ou établissements ;

Imprimer les graphiques d'évolution des indicateurs de l'ensemble des tableaux de bord

Imprimer le tableau de bord affiché.

du PIAL archivés.

Imprimer les graphiques du tableau de bord affiché.

aux élèves. Les fichiers à importer doivent être au format CSV avec des points-virgules comme séparateurs et être nommés « structures.csv », « aesh.csv » ou « eleves.csv ». La première ligne du tableau CSV doit contenir les noms des champs des colonnes (cf. ci-dessous : Contenu des fichiers d'importation) et les lignes suivantes les informations concernant chaque structure/AESH/élève (un par ligne). Les cellules ne doivent pas contenir de point-virgule. Des cellules peuvent être vides sauf certaine spécifiées sur le site qui permettent des mises à jour ultérieures. Voir la structure des tableaux à importer et les informations possibles (non obligatoires). ? à gauche du tableau Télécharger les matrices des fichiers CSV. ≛ dans le tableau Fichier aesh.csv Choisir un fichier Aucun fi... choisi Choisir le fichier à importer et importer. dans le tableau Importer des documents qui seront en téléchargement dans l'onglet « Documents ». Nommer le document à importer. Nom du document Sélectionner le type du document. Réglementation Présentation Guide Formulaire Divers dans le tableau

Imports/Transferts

| Partager ou non le document avec l'ensemble des PIAL qui utilisent l'application.<br>Les documents importés ne sont pas visibles par les autres PIAL sauf s'ils ont été importé avec l'indication « partager ».                                                                                                    | <b>Partager</b><br>dans le tableau                                                                                                    |
|----------------------------------------------------------------------------------------------------|----------------------------------------------------------------------------------------------------|
| Choisir le fichier à importer et importer.                                                                                                    | Fichler aesh.csv<br>Choisir un fichier Aucun fi choisi<br>dans le tableau                                                                              |
| Voir les structures (école ou établissement), AESH ou les élèves transférés d'un autre<br>PIAL.<br>Importer l'AESH ou l'élève transféré d'un autre PIAL <sup>™</sup> .<br>Supprimer l'AESH ou l'élève transféré d'un autre PIAL ×.                                                                                                    | Des AESH,<br>des élèves<br>transférés<br>d'un autre PIAL<br>en haut de page à droite                                                                   |
| Importer une structure (école ou établissement), un(e) AESH ou un élève transféré par<br>un autre PIAL.<br>Les procédures de transfert sont présentées ci-dessous (Structures, AESH, Elèves).                                                                                                    | à gauche de l'élément à importer                                                                                                    |
| Récupérer une structure (école ou établissement), un(e) AESH ou un élève transféré ou un élève sorti ou supprimé par erreur.                                                                                                    | à gauche de l'élément à récupéer                                                                                                    |
| Récupérer un élève sorti ou supprimé.<br>Effacer un élève supprimé.<br>L'élève ne sera plus visible s'il est effacé de la liste des élèves supprimés.                                                                                                    | à gauche de l'élève sorti ou supprimés                                                                                                    |
| Imprimer la fiche d'un élève transfere, sorti ou supprime.                                                                                                    | کے<br>à droite de l'élève                                                                                                    |
| Pilotage                                                                                                    |                                                                                                    |
| Sélectionner la page : Informations générale ;<br>Pilote(s), Coordonnateur(s), Secrétaire(s), Enseignant(s)<br>référent(s) et membres du COPIL et du COTECH ;<br>Missions des acteurs et des instances ;<br>Fonctionnement administratif ;<br>Fonctionnement pédagogique.                                                                      | Nonden piele<br>Reing contrastorij socialnje najveje filozofi e najveje<br>Briso de science di stratos<br>Fociones reingelogija<br>en dessous du titre |
| Informations générales<br>Il est nécessaire d'enregistrer et de mettre à jour les informations ci-dessous reprises dans différents docume<br>du Pial, organigramme, courriers, ordres de mission, éditions PDF).<br>Si les adresses des écoles et établissements du PIAL sont renseignées (dans l'onglet Structures), une carte est p          | ents (prospectus, fiche d'identité<br>proposée en dessous du tableau.                                                                                  |
| Imprimer la fiche « Mentions informatives relatives au traitement de données à caractère personnel dans l'application "Open.scol Pial" à destination des parents ».                                                                                                    | Information RGPD parents<br>en haut de page                                                                                                    |
| <b>Imprimer la fiche</b> « Mentions informatives relatives au traitement de données à caractère personnel dans l'application "Open.scol Pial" à destination des AESH ».                                                                                                    | <b>Information RGPD AESH</b><br>en haut de page                                                                                                    |
| Imprimer le prospectus de présentation du PIAL.                                                                                                    | Prospectus<br>en haut de page                                                                                                    |
| Imprimer la fiche d'identité du PIAL.                                                                                                    | • Fiche d'identité du Pial<br>en haut de page                                                                                                    |
| Imprimer les informations générales.                                                                                                    | en haut de page                                                                                                    |
| <b>Rendre disponible ou non le prospectus en PDF</b> dans l'onglet « Documents » des applications dédiées aux écoles et établissements, aux enseignants et au AESH.                                                                                                    | Document PDF disponible<br>en dessous du titre                                                                                                    |
| Géolocaliser le support.         La géolocalisation n'est possible que si l'adresse, le code postal et la commune du support sont enregistrés (cf. ci-dessous).         Image: Comparison of the support of the support of the support of the support est géolocalisée sur une carte (+ pour zoomer, - pour dézoomer, X pour fermer la carte). | è droite du tableau                                                                                                    |
| Modifier les coordonnées du PIAL : adresse, code postal commune, numéro de téléphone etc                                                                                                    | à gauche du tableau                                                                                                    |
| Importer un logo personnel en remplacement du logo initial                                                                                                    | Logo Tichler jag<br>Cheise un fichler Aucun fichler cheist                                                                                             |
| Le fichier a importer doit être au format JPG et ne pas être trop volumineux.<br>Enregistrer les modifications.                                                                                                    | cans le tableau Enregistrer sous le tableau                                                                                                    |

| Pilote(s), Coordonnateur(s), Secrétaire(s), Enseignant(s) référent(s) et membres du COP                                                                                                    | IL et du COTECH                                                                                                    |
|----------------------------------------------------------------------------------------------------|----------------------------------------------------------------------------------------------------|
| membres du Cotech et du Copil (informations reprises dans le prospectus et l'organigramme), et d'attribuer à                                                                                                    | chacun des droits d'accès plis ou                                                                                                    |
| moins limités (par onglet : consultation possible ou non, modification des données possible ou non).                                                                                                    |                                                                                                    |
| Imprimer l'organigramme du PIAL.                                                                                                    | en haut de page                                                                                                    |
| Imprimer la liste des personnes.                                                                                                    | en haut de page                                                                                                    |
| Rendre disponible ou non l'organigramme en PDF dans l'onglet « Documents » des                                                                                                    | Document PDF disponible                                                                                                    |
| applications dédiées aux écoles et établissements, aux enseignants et au AESH.                                                                                                    | en dessous du titre                                                                                                    |
| Ajouter un utilisateur.                                                                                                    | en haut de page à droite ou<br>en dessous du tableau des utilisateurs                                                                                               |
| Sélectionner la fonction de la personne.                                                                                                    | Pilote<br>Co-pilote<br>Enseignant référent<br>Secrétaire<br>Membre du COPIL<br>Membre du COTECH<br>IEN ASH<br>                                                      |
| Enter la civilité, le nom, le prénom, l'adresse de messagerie et les informations                                                                                                    |                                                                                                    |
| souhaitées.                                                                                                    |                                                                                                    |
| L'adresse de messagerie est obligatoire, elle sera l'identifiant de la personne.                                                                                                    |                                                                                                    |
| Contrel les driots de la personne par ofigiet. Inodification, consultation, consultation, non access.           Tableau de bord         Imports         Pitage         Structures         AESH         Elèves         Accompagnements         OTECH         OMdification         Modification         Modification         Modification         Modification         Modification         Modification         Modification         Modification         Modification         Modification         O Modification         Modification         O Modification         Modification         Modification         O Modification         Modification         O Modification         Modification         O Modification         Modification         O Modification         O Mo | Communication         Documents           O Modification         O Modification           Consultation         Consultation           Invisible         O Invisible |
| Enregistrer les informations.                                                                                                    | Enregistrer<br>en dessous du tableau                                                                                                    |
| Supprimer un utilisateur.                                                                                                    | à gauche du tableau des utilisateurs                                                                                                    |
| Initialiser le mot de passe.                                                                                                    | 18                                                                                                    |
| Imprimer les éléments de connexion à l'application.                                                                                                    | Cases à cocher<br>à gauche du tableau pour sélectionner                                                                                                    |
| Envoyer un message électronique à un utilisateur pour lui communiquer son mot de                                                                                                    |                                                                                                    |
| passe.                                                                                                    | à gauche du tableau des utilisateurs                                                                                                    |
| Modifier les informations concernant un utilisateur et ses droits d'accès.                                                                                                    | à gauche du tableau des utilisateurs                                                                                                    |
| Enregistrer les modifications.                                                                                                    | Enregistrer<br>sous le tableau                                                                                                    |
| Missions des acteurs et des instances                                                                                                    |                                                                                                    |
| Imprimer un glossaire (extrait).                                                                                                    | Glossaire (extrait)                                                                                                    |
| Imprimer les missions des acteurs et des instances                                                                                                    | en haut de page                                                                                                    |
|                                                                                                    | en haut de page                                                                                                    |
| Editer les propositions de missions types proposées par l'application.                                                                                                    | n dessous du titre                                                                                                    |
| Importer (ou Effacer toutes les missions actuelles et importer) l'ensemble des missions<br>types proposées par l'application.                                                                                                    | en dessous du titre                                                                                                    |
| Rendre disponible ou non les missions en PDF dans l'onglet « Documents » des                                                                                                    | Document PDF disponible                                                                                                    |
| Importer (ou réimporter) les missions types d'un acteur ou d'une instance.                                                                                                    | en dessous du titre                                                                                                    |
| Supprimer toutes les missions d'un acteur ou d'une instance.                                                                                                    | à gauche du tableau                                                                                                    |
| Modifier le texte d'une mission.                                                                                                    | à gauche du tableau                                                                                                    |
| Réimporter le texte type d'une mission.                                                                                                    | à gauche d'une mission dans le tableau                                                                                                    |
| Supprimer une mission.                                                                                                    | a gauche d'une mission dans le tableau                                                                                                    |
| Ajouter une mission.                                                                                                    | a gaucne a une mission dans le tableau                                                                                                    |

| Descendre ou remonter une mission.                                                              | à droite d'une mission dans le tableau         |
|-------------------------------------------------------------------------------------------------|------------------------------------------------|
| Fonctionnement administratif                                                                    |                                                |
| Un fonctionnement administratif type est disponible. L'importer et l'adapter au contexte local. |                                                |
| Imprimer le fonctionnement administratif.                                                       | Sentionnement administratif en haut de page    |
| Editer le fonctionnement administratif type proposé par l'application.                          | 🔁<br>en dessous du titre                       |
| Importer (ou Effacer toutes les démarches actuelles et réimporter) l'ensemble des               | <b>±</b>                                       |
| démarches types proposées par l'application.                                                    | en dessous du titre                            |
| Rendre disponible ou non le fonctionnement administratif en PDF dans l'onglet                   | _                                              |
| « Documents » des applications dédiées aux écoles et établissements, aux enseignants            | Document PDF disponible<br>en dessous du titre |
| et au AESH.                                                                                     |                                                |
| Importer la démarche type d'une rubrique.                                                       | <b>.</b>                                       |
|                                                                                                 | à gauche du tableau                            |
| Supprimer la demarche d'une rubrique.                                                           | à gauche du tableau                            |
| Modifier le texte d'une rubrique.                                                               | 1                                              |
| Egnetionnoment nédogogique                                                                      | à gauche d'une démarche dans le tableau        |
| In fonctionnement nédagogique type est disponible. L'importer et l'adapter au contexte local    |                                                |
| Imprimer le fonctionnement nédagogique                                                          | Eonctionnoment pédagogique                     |
|                                                                                                 | en haut de page                                |
| Editer le fonctionnement pédagogique type proposé par l'application.                            | n dessous du titre                             |
| Importer (ou Effacer toutes les démarches actuelles et réimporter) l'ensemble des               | <b>4</b>                                       |
| démarches types proposées par l'application.                                                    | en dessous du titre                            |
| Rendre disponible ou non le fonctionnement pédagogique en PDF dans l'onglet                     |                                                |
| « Documents » des applications dédiées aux écoles et établissements, aux enseignants            | Document PDF disponible                        |
| et au AESH.                                                                                     | en dessous du titre                            |
| Importer la démarche type d'une rubrique.                                                       | <b>a</b>                                       |
|                                                                                                 | à gauche du tableau                            |
| supprimer la demarche d'une rubrique.                                                           | à gauche du tableau                            |
| Modifier le texte d'une rubrique.                                                               | à gauche d'une démarche dans le tableau        |

| Structures                                                                                                   |                                                |
|----------------------------------------------------------------------------------------------------|------------------------------------------------|
| <b>Voir le minimum ou le maximum</b> d'informations.<br><i>Cf. Contenu des onglets ci-dessous.</i>           | <b>Vue Min Max</b><br>en haut de page à gauche |
| Afficher la liste des structures (écoles et établissements du PIAL).                                         | en haut de page                                |
| Rechercher ou filtrer les structures à afficher.                                                             | en haut de page                                |
| Sélectionner le champs sur lequel effectuer la recherche et indiquer le critère de recherche.                |                                                |
| Rechercher dans Commune 🔻 :                                                                                  | chercher                                       |
| au dessus du tableau                                                                                         |                                                |
| Saisir en masse des informations pour toutes les structures.                                                 | en haut de page                                |
| Enregistrer les informations.                                                                                | Enregistrer<br>en dessous du tabeau            |
| Exporter les données au format CSV.                                                                          | Exportation (CSV)<br>en haut de page           |
| Imprimer la liste affichée.                                                                                  | en haut de page                                |
| Trier les données sur un des champs (titres des colonnes) dans un sens ou dans un autre.                     | sous le titre de chaque colonne                |
| Se rendre dans l'application PIAL Ecole/Etablissement connecté sur le compte d'un(e)<br>école/établissement. | à droite du tableau                            |

| Géolocaliser une structure.                                                                                                    |                                       |
|----------------------------------------------------------------------------------------------------|---------------------------------------|
| La géolocalisation n'est possible que si la rue, le code postal et la commune sont enregistrés.                                                                                                    |                                       |
| Lorsqu'une structure et le support tête de réseau du PIAL ont été géolocalisés, la distance (approximative et                                                                                                    |                                       |
| a vol d'oiseau) entre les deux est indiquee à droite du tableau.                                                                                                    |                                       |
|                                                                                                    |                                       |
| the care and the care and the c | <b>Q</b>                              |
|                                                                                                    | à droite du tableau                   |
|                                                                                                    |                                       |
| Contraction of the second second second second second second second second second second second second second s                                                                                                    |                                       |
|                                                                                                    |                                       |
| and the second second se                                                                                                    |                                       |
| La structure est géolocalisée sur une carte (+ pour zoomer, - pour dézoomer, X pour fermer la carte).                                                                                                    |                                       |
| Calculer la distance entre 2 communes (approximative et à vol d'oiseau).                                                                                                    |                                       |
|                                                                                                    | culer                                 |
| en dessous du tableau                                                                                                    |                                       |
| Voir les informations relatives à une structure sur le site « l'annuaire de l'éducation »                                                                                                    | 2                                     |
| (dans une autre fenêtre)                                                                                                    | <u>í</u>                              |
| (dans une autre fenetre).                                                                                                    | a gauche du tableau                   |
| Transférer une structure vers un autre PIAL.                                                                                                    |                                       |
|                                                                                                    | à gauche du tableau                   |
| Sélectionner le PIAL où la structure devra être transférée et transférer                                                                                                    |                                       |
| Attention la structure et ses élèves ne seront nlus visibles                                                                                                    | Transférer                            |
| Le PIAL destinataire devra accenter le transfert dans l'analet « Importations »                                                                                                    | dans le tableau                       |
|                                                                                                    | <u>∕</u>                              |
| Modifier les informations relatives à une structure.                                                                                                    | à gausha du tablaau                   |
|                                                                                                    | a gauche du tableau                   |
| Enrogistrar las modifications                                                                                                    |                                       |
| Enregistrer les modifications.                                                                                                    | Enregistrer                           |
| Non-1151 and the distance of the state of the second state of the second state of the  |                                       |
| Modifier les droits d'ajouter des eleves, de modifier les informations concernant les                                                                                                    |                                       |
| élèves, de modifier l'affectation des élèves, modifier les accompagnements.                                                                                                    | dans le tableau                       |
| Effacer l'alerte « Les données ont été modifiées par l'école ou l'établissement le »                                                                                                    | T                                     |
| (dans l'application PIAL Ecole/Etablissement)                                                                                                    | à droite du tableau                   |
|                                                                                                    |                                       |
| Voir la fiche d'une structure avec toutes les informations et les indicateurs.                                                                                                    | 0                                     |
| La fiche s'affiche en bas de page.                                                                                                    | à gauche du tableau                   |
| Fermer la fiche de la structure.                                                                                                    | C)                                    |
|                                                                                                    | à droite de la fiche                  |
| Aller en haut de page pour voir le tableau des structures.                                                                                                    | · · · · · · · · · · · · · · · · · · · |
| Allen à la fishe de la structure présédente qui à la fishe de la structure quivente                                                                                                    | a droite du tableau des indicateurs   |
| Aller à la fiche de la structure précédente ou à la fiche de la structure suivante.                                                                                                    | à gausha at à draite de la fiehe      |
| Imprimer le fiche de le structure                                                                                                    |                                       |
|                                                                                                    | À droite de la fishe                  |
| Madifiar las informations concornant la structura                                                                                                    |                                       |
|                                                                                                    | à gauche de la fiche                  |
| Enregistrer les modifications                                                                                                    | Enregistrer                           |
|                                                                                                    | en dessous de la fiche                |
|                                                                                                    |                                       |
| ΔΕςμ                                                                                                    |                                       |
|                                                                                                    |                                       |
| Voir le minimum ou le maximum d'informations.                                                                                                    | Vue Min Max                           |
| Cf. Contenu des onglets ci-dessous.                                                                                                    | en haut de page à gauche              |
| Afficher la liste des AESH.                                                                                                    | <b>Liste</b>                          |
|                                                                                                    | en haut de page                       |
| Afficher tous les AESH ou les AESH par 3. 5. 10. 20. 50. 100 ou 150.                                                                                                    |                                       |
|                                                                                                    |                                       |
|                                                                                                    |                                       |
|                                                                                                    |                                       |
|                                                                                                    |                                       |
| Rechercher ou tiltrer les ALSH à atticher.                                                                                                    | Recherche                             |
| Célectionner le chemps aux leguel effectuer le recherche et indimune le critière du                                                                                                    | en haut de page                       |
| selectionner le champs sur lequel effectuer la recherche et indiquer le critere de                                                                                                    |                                       |
| recherche.                                                                                                    |                                       |
| Rechercher dans Lieu d'exercice V : V Recher                                                                                                    | cher                                  |
| au dessus du tableau                                                                                                    |                                       |
| Rechercher un AESH dans les autres PIAL.                                                                                                    | 🔚 Recherche                           |

en haut de page

| Indiquer le nom (prénom) de l'AESH recherché.                                                                                                    |                                                                               |
|----------------------------------------------------------------------------------------------------|-------------------------------------------------------------------------------|
| Rechercher un AESH dans les autres PIAL Rechercher dans les a                                                                                                    | autres PIAL                                                                   |
| Demander le transfert ou l'affectation pour la rentree prochaine d'un AESH (resultat de<br>Demande de transfert Demande d'affectation pour la rentrée prochaine                                                                                                    | la recherche).                                                                |
| Saisir en masse des informations pour tous les AESH.                                                                                                    | Saisie en masse                                                               |
| Enregistrer les informations.                                                                                                    | Enregistrer<br>en dessous du tableau                                          |
| Exporter les données au format CSV.                                                                                                    | Exportation (CSV)<br>en haut de page                                          |
| Imprimer la liste affichée.                                                                                                    | en haut de page                                                               |
| Ajouter un(e) AESH.                                                                                                    | en haut de page à droite ou<br>en dessous du tableau                          |
| Ajouter un élément pour les champs à enregistrements multiples.                                                                                                    | G<br>dans le tableau                                                          |
| Importer un fichier pour certains champs.                                                                                                    | Choisir un fichier Aucun fir choisi<br>dans le tableau                        |
| Enregistrer les informations.                                                                                                    | Enregistrer<br>dans le tableau                                                |
| Voir la liste des employeurs (ajouter un employeur, modifier le nom d'un employeur, supprimer un employeur).                                                                                                    | Employeurs<br>en haut de page à droite                                        |
| Trier les données sur un des champs (titres des colonnes) dans un sens ou dans un autre.                                                                                                    | sous le titre de chaque colonne                                               |
| Se rendre dans l'application PIAL AESH connecté sur le compte d'un(e) l'AESH.                                                                                                    | à droite du tableau                                                           |
| La géolocalisation n'est possible que si la rue, le code postal et la commune sont enregistrés.<br>Lorsque la résidence d'un AESH, la(les) structure(s) où il exerce et le support tête de réseau du PIAL ont été<br>géolocalisés, la distance (approximative et à vol d'oiseau) entre la résidence de l'AESH (ou la tête de réseau)<br>et le(s) lieu(x) d'exercice est indiquée à droite du tableau.<br>La résidence est géolocalisée sur une carte (+ pour zoomer, - pour dézoomer, X pour fermer la carte). | è droite du tableau                                                           |
| Calculer la distance entre 2 communes (approximative et à vol d'oiseau).                                                                                                    |                                                                               |
| Distance entre v et v Cal<br>en dessous du tableau                                                                                                    | culer                                                                         |
| Transférer un(e) AESH vers un autre PIAL ou supprimer un(e) AESH.                                                                                                    | à gauche du tableau                                                           |
| Sélectionner le PIAL où l'AESH devra être transféré(e) et <b>transférer</b> .<br>Attention, l'AESH ne sera plus visible.<br>Le PIAL destinataire devra accepter le transfert dans l'onglet « Importations ».                                                                                                    | Transférer<br>dans le tableau                                                 |
| Supprimer TAESH.                                                                                                    | dans le tableau                                                               |
| Modifier les informations relatives à un(e) AESH.                                                                                                    | à gauche du tableau des AESH<br>ou <b>CLIC</b> sur un des éléments du tableau |
| Ajouter un élément pour les champs à enregistrements multiples.                                                                                                    | ejjienes.                                                                     |
| Supprimer un élément pour les champs à enregistrements multiples.                                                                                                    | dans le tableau                                                               |
| Importer un fichier pour certains champs.                                                                                                    | Choisir un fichier Aucun fir choisi                                           |
| Enregistrer les modifications.                                                                                                    | Enregistrer<br>dans le tableau                                                |

| Voir la fiche d'un(e) Al<br>la demande de modifie<br>effectuée.<br>La fiche s'affiche en bas de la | ESH avec toutes les ir<br>cation ou d'ajout d'i<br>page.           | nformati<br>nformat | ons qui l<br>ions de l | e(la) con<br>'AESH si     | cerne<br>une                         | e l'AESH o<br>demande        | u voir<br>a été | i ou i ou i ou ou ou ou ou ou ou ou ou ou ou ou ou   |
|----------------------------------------------------------------------------------------------------|--------------------------------------------------------------------|---------------------|------------------------|---------------------------|--------------------------------------|------------------------------|-----------------|------------------------------------------------------|
| Effacer la demande de modification ou d'ajout d'informations de l'AESH.                            |                                                                    |                     |                        |                           |                                      |                              | ٠               |                                                      |
| Fermer la fiche de l'AE                                                                            | SH.                                                                | oalfication         | ou a ajout             | a informa                 | tions.                               |                              |                 | a gauche de la demande                               |
| Aller en haut de nage r                                                                            | ourvoir la tablaau a                                               |                     | 1                      |                           |                                      |                              |                 | à droite de la fiche                                 |
| Aller en haut de page p                                                                            |                                                                    | JES ALSI            | 1.                     |                           |                                      |                              |                 | à droite de la fiche                                 |
| Aller à la fiche de l'AES                                                                          | H précédent(e) ou à                                                | la fiche            | de l'AESI              | H suivant                 | :(e).                                |                              |                 | à gauche et à droite de la fiche                     |
| Imprimer la fiche de l'A                                                                           | AESH.                                                              |                     |                        |                           |                                      |                              |                 | 📩<br>à droite de la fiche                            |
| Géolocaliser l'adresse                                                                             | de l'AESH.                                                         |                     |                        |                           |                                      |                              |                 | •                                                    |
| L'adresse est géolocalisée s                                                                       | ur une carte (+ pour zoon                                          | ner, - pour         | dézoomer               | , <b>X</b> pour fei       | rmer l                               | a carte).                    |                 | à droite de la fiche                                 |
| Nodifier les informatio                                                                            | ons concernant l'AES                                               | H.                  |                        |                           |                                      |                              |                 | à gauche de la fiche                                 |
| Ajouter un élément po                                                                              | ur les champs à enre                                               | egistrem            | ents mul               | tiples.                   |                                      |                              |                 | 🕒<br>dans la fiche                                   |
| Supprimer un élément                                                                               | pour les champs à e                                                | enregistre          | ements r               | nultiples                 | •                                    |                              |                 | olans la fiche                                       |
| Importer un fichier por                                                                            | ur certains champs.                                                |                     |                        |                           |                                      |                              |                 | Choisir un fichier Aucun fir choisi<br>dans la fiche |
| Enregistrer les modific                                                                            | ations.                                                            |                     |                        |                           |                                      |                              |                 | Enregistrer<br>sous la fiche                         |
| Information consultab                                                                              | les/non consultable                                                | s par le            | directeu               | r ou le c                 | hef c                                | l'établisse                  | ement           | ✓                                                    |
| des lieux d'exercice de l'AESH.                                                                    |                                                                    |                     |                        |                           |                                      | à gauche du tableau des AESH |                 |                                                      |
| <b>Gérer les absences</b> des AESH.                                                                |                                                                    |                     |                        |                           |                                      | Absences     en haut de page |                 |                                                      |
| Sélectionner les AESH, la période et les motifs.                                                   |                                                                    |                     |                        |                           |                                      |                              |                 |                                                      |
| Tous les AESH                                                                                      |                                                                    |                     |                        |                           |                                      |                              |                 |                                                      |
| Choisir l'ordre d'afficha                                                                          | age des données (pa                                                | r AESH. I           | oar motif              | f. par dat                | e de                                 | début ou                     | de fin)         |                                                      |
|                                                                                                    | AESH (Employeur)                                                   |                     | Mo                     | otif                      |                                      | Début<br>▽                   | Fin<br>V        |                                                      |
| Ajouter une absence.                                                                               |                                                                    |                     |                        |                           |                                      |                              | 1               |                                                      |
| Sélectionner un AESH,                                                                              | sélectionner un mot                                                | if (évent           | uelleme                | nt joindr                 | e un                                 | documen                      | t PDF),         | indiquer les dates de                                |
| début et de fin de l'abs                                                                           | sence.                                                             |                     |                        |                           |                                      |                              |                 |                                                      |
| AESH (Employeur)                                                                                   | Motif<br>V                                                         | Début<br>▽          | Fin<br>▼               | Durée                     | I                                    | Lieu(x) d'exerc              | ice             | Elève(s) accompagné(s)                               |
| Sélection d'un(e) AESH obligatoire                                                                 | Choisir un fichier Aucun fr choisi<br>Si un document est à joindre | 07/09/2023          | 10/09/2023             | Calculée après<br>l'ajout |                                      |                              |                 | Ajouter                                              |
| Ajouter une absence p                                                                              | our plusieurs AESH a                                               | avec un r           | motif et o             | des dates                 | s ider                               | ntiques (g                   | rève, d         | roit de retrait).                                    |
| Sélectionner les AESH                                                                              | (sélection multiple o                                              | u déséleo           | ction ave              | c la touc                 | he ' <b>C</b>                        | <b>trl</b> '), sélec         | tionne          | r un motif, indiquer les                             |
| dates de début et de fi                                                                            | n de l'absence.                                                    |                     |                        |                           |                                      |                              |                 |                                                      |
| Modifier une absence                                                                               | Ajout d'une absence pour pl                                        | lusieurs AESH       | Havec un mot           | tif et des date           | s identi                             | ques (grève, di              | roit de retra   | Motifior                                             |
|                                                                                                    |                                                                    |                     |                        |                           |                                      |                              |                 | à droite de l'absence                                |
| Supprimer une absence.                                                                             |                                                                    |                     |                        |                           | à gauche de l'absence                |                              |                 |                                                      |
| Exporter les données au format CSV.                                                                |                                                                    |                     |                        |                           | Exportation (CSV)<br>en haut de page |                              |                 |                                                      |
| Imprimer les listes et les analyses (graphiques).                                                  |                                                                    |                     |                        | lmpression                |                                      |                              |                 |                                                      |
|                                                                                                    |                                                                    |                     |                        |                           |                                      |                              |                 | en haut de page                                      |
|                                                                                                    |                                                                    |                     | Elève                  | S                         |                                      |                              |                 |                                                      |

| Licves                                        |                          |
|-----------------------------------------------|--------------------------|
| Voir le minimum ou le maximum d'informations. | vue Min Max              |
| Cf. Contenu des onglets ci-dessous.           | en haut de page à gauche |
| Afficher la liste des élèves.                 | 🔳 Liste                  |
|                                               | en haut de page          |

| Afficher tous les élèves ou les élèves par 3, 5, 10, 20, 50, 100 ou 150.                                                                                                    |                                                                                 |
|----------------------------------------------------------------------------------------------------|---------------------------------------------------------------------------------|
| Image: Part to eleves         Image: Part to eleves         Image: Part to eleves | ]                                                                               |
| Rechercher ou filtrer les élèves à afficher.                                                                                                    | Recherche                                                                       |
| Sélectionner le champs sur lequel effectuer la recherche et indiquer le critère de recherche.                                                                                                    |                                                                                 |
| Rechercher dans Nom                                                                                                    | chercher                                                                        |
| Rechercher un élève dans les autres PIAL.                                                                                                    | en haut de page                                                                 |
| Indiquer le nom (prénom) de l'élève recherché.<br>Rechercher un élève dans les autres PIAL                                                                                                    | utres PIAL                                                                      |
| Demander le <b>transfert</b> ou l'affectation pour la rentrée prochaine d'un élève (résultat de                                                                                                    | la recherche).                                                                  |
| Demande de transfert Demande d'affectation pour la rentrée prochaine                                                                                                    |                                                                                 |
| Saisir en masse des informations pour tous les élèves.                                                                                                    | Saisie en masse<br>en haut de page                                              |
| Enregistrer les informations.                                                                                                    | Enregistrer<br>en dessous du tableau                                            |
| Exporter les données au format CSV.                                                                                                    | Exportation (CSV)<br>en haut de page                                            |
| Imprimer la liste affichée.                                                                                                    | en haut de page                                                                 |
| Ajouter un(e) élève.                                                                                                    | en haut de page à droite ou<br>en dessous du tableau des élèves                 |
| Ajouter un élément pour les champs à enregistrements multiples.                                                                                                    | dans le tableau                                                                 |
| Importer un fichier pour certains champs.                                                                                                    | Choisir un fichier Aucun fir choisi<br>dans le tableau                          |
| Enregistrer les informations.                                                                                                    | Enregistrer<br>dans le tableau                                                  |
| Trier les données sur un des champs (titres des colonnes) dans un sens ou dans un autre.                                                                                                    | sous le titre de chaque colonne                                                 |
| Transférer un(e) élève vers un autre PIAL ou supprimer un(e) élève.                                                                                                    | à gauche du tableau des élèves                                                  |
| Sélectionner le PIAL où l'élève devra être transféré et <b>transférer</b> .                                                                                                    | Transférer                                                                      |
| Le PIAL destinataire devra accepter le transfert dans l'onglet « Importations ».                                                                                                    | dans le tableau                                                                 |
| Supprimer l'élève.                                                                                                    | Supprimer l'élève<br>dans le tableau                                            |
| Modifier les informations relatives à un(e) élève.                                                                                                    | à gauche du tableau des élèves<br>ou <b>CLIC</b> sur un des éléments du tableau |
| Les données sont modifiables uniquement si au maximum 50 élèves sont                                                                                                    | affichés.                                                                       |
| Ajouter un élément pour les champs à enregistrements multiples.                                                                                                    | G<br>dans le tableau                                                            |
| Supprimer un élément pour les champs à enregistrements multiples.                                                                                                    | olans le tableau                                                                |
| Importer un fichier pour certains champs.                                                                                                    | Choisir un fichier Aucun fir choisi<br>dans le tableau                          |
| Enregistrer les modifications.                                                                                                    | Enregistrer<br>dans le tableau                                                  |
| Effacer l'alerte « Les données ont été modifiées par l'école ou l'établissement le » ou                                                                                                    |                                                                                 |
| « L'accompagnement a été modifié par l'AESH par l'école ou l'établissement le » (dans l'application PIAL Ecole/Etablissement ou dans l'application PIAL AESH).                                                                                                    | 💡 ou S<br>à droite du tableau                                                   |
| <b>Voir la fiche</b> d'un élève avec toutes les informations qui le concerne.<br>La fiche s'affiche en bas de page.                                                                                                    | i<br>à gauche du tableau des élèves                                             |
| Fermer la fiche de l'élève.                                                                                                    | à droite de la fiche                                                            |
| Aller en haut de page pour voir le tableau des élèves.                                                                                                    | à droite de la fiche                                                            |

| Aller à la fiche de l'élève précédent ou à la fiche de l'élève suivant. | 4 1                                  |
|-------------------------------------------------------------------------|--------------------------------------|
|                                                                         | à gauche et à droite de la fiche     |
| Imprimer la fiche de l'élève.                                           |                                      |
|                                                                         | à droite de la fiche                 |
| Modifier les informations concernant l'élève.                           | <b>∠</b>                             |
|                                                                         | à gauche de la fiche                 |
| Ajouter un élément pour les champs à enregistrements multiples.         | •                                    |
|                                                                         | dans la fiche                        |
| Supprimer un élément les champs à enregistrements multiples.            | . • •                                |
|                                                                         | dans la fiche                        |
| Importer un fichier pour certains champs.                               | Cholair un fichior Augus (i. rabaiai |
|                                                                         | Choisir un richier Aucum nr choisi   |
|                                                                         | dans la fiche                        |
| Enregistrer les modifications.                                          | Enregistrer                          |
|                                                                         | en dessous de la fiche               |

| Accompagnements                                                                                                    |                                                                           |  |  |  |  |
|----------------------------------------------------------------------------------------------------|---------------------------------------------------------------------------|--|--|--|--|
| Imprimer la liste affichée                                                                                                    | 🚔 Impression                                                              |  |  |  |  |
|                                                                                                    | en haut de page                                                           |  |  |  |  |
| Sélectionner et filtrer les éléments à afficher sur 4 champs simultanément.                                                                                |                                                                           |  |  |  |  |
| La sélection multiple et la désélection est possible avec la touche « <b>Ctrl</b> ».                                                                       |                                                                           |  |  |  |  |
| Ecoles ou établissements     Etats/MDPH     Situations       Toutes les écoles et tous les établisssements     Ious les états possibles     Ious les états | Types d'accomp.<br>Tous les types A Sélection multiple                    |  |  |  |  |
| ACHEVILLE (ELEM) AESH notifié sans attente d'affectation ALEUX-EN-GOHELLE (MAT) AESH notifié en attente d'affectation en ULIS En attente d'AESH            | Individualisé ou désélection<br>Mutualisé avec la touche                  |  |  |  |  |
| ATHIES (PRIM)<br>BAILLEUL-SIR-BERTHOULT - LUCIE AUBRAC (PRIM)                                                                                              | Collectif Collectionner                                                   |  |  |  |  |
| au dessus du tableau                                                                                                    |                                                                           |  |  |  |  |
| Agrandir / réduire la fenêtre d'affichage (fenêtre réduite ou sur toute la page).                                                                          |                                                                           |  |  |  |  |
| Les élèves sont affichés par école ou établissement avec des informations relatives aux besoins et aux                                                     |                                                                           |  |  |  |  |
| accompagnements. Les AESH qui exercent dans chaque école ou établissement sont affichées <b>en bleu</b> avec                                               | en haut de la fenêtre à gauche                                            |  |  |  |  |
| le volume horaire et l'accompagnement de chaque AESH.                                                                                                    |                                                                           |  |  |  |  |
| Ces informations ont été enregistrées dans les onglets « <b>AESH</b> » ou « <b>Elèves</b> ».                                                               |                                                                           |  |  |  |  |
| Trier les données sur un des champs (titres des colonnes) dans un sens ou dans un autre.                                                                   | sous le titre de chaque colonne                                           |  |  |  |  |
| Voir/Cacher les informations complémentaires concernant les écoles ou établissements                                                                       | $\square$                                                                 |  |  |  |  |
| (numéro de téléphone, adresse de messagerie, responsable, enseignant référent)                                                                             | à droite du nom de chaque école ou<br>établissement                       |  |  |  |  |
| Modifier les informations relatives à un élève et les accompagnements (nombre d'élèves                                                                     |                                                                           |  |  |  |  |
| de la classe accompagnés par le même AESH, accompagnant(s) et volume horaire                                                                               | CLIC sur un des éléments du tableau                                       |  |  |  |  |
| hebdomadaire d'accompagnement).                                                                                                    |                                                                           |  |  |  |  |
| Les données sont modifiables uniquement si une seule structure (écoles ou établissem                                                                       | nent) est sélectionnée.                                                   |  |  |  |  |
| Enregistrer les modifications.                                                                                                    | OK                                                                        |  |  |  |  |
| 5                                                                                                    | dans le tableau                                                           |  |  |  |  |
| Voir la fiche d'un élève avec toutes les informations qui le concerne.                                                                                     | 🕕 <sub>ou</sub> 김                                                         |  |  |  |  |
| La fiche s'affiche sur la gauche de la page.                                                                                                    | si la situation est à étudier en COTECH<br>à gauche du tableau des élèves |  |  |  |  |
| Imprimer un emploi du temps AESH.                                                                                                    | Ō                                                                         |  |  |  |  |
|                                                                                                    | dans le tableau                                                           |  |  |  |  |

COTECH Sélectionner la date de la réunion à afficher : 🔳 Réunion du COTECH du 16/03/2020 🔻 réunion à venir ; à venir une réunion enregistrée ou clôturée. en haut de page Imprimer le compte-rendu de la réunion affichée. 🚔 Impression La réunion doit être enregistrée. en haut de page réunion du 15/06/2020 Modifier la date d'une réunion. sous le titre X Supprimer une réunion. à gauche de la date de la réunion Sélectionner ou inscrire les participants. м М Cocher les personnes enregistrées dans l'onglet « Pilotage ». Participants Inscrire les participants occasionnels (personnes non enregistrées dans l'onglet sous le titre « Pilotage »). Importer des fichiers. Document (fichier \*.pdf) Choisir un fichier Aucun fi... choisi 📄 en dessous du titre

| Agrandir / réduire la fenêtre d'affichage (fenêtre réduite ou sur toute la page).<br>Les élèves qui apparaissent sont ceux pour lesquels « Situation à étudier » a été coché dans le champ<br>« COTECH » de la fiche élève dans l'onglet « Elèves » ou l'onglet « Accompagnements ».<br>Les informations nécessaires sont affichées en rouge sous le nom de l'élève.<br>Les AESH qui exercent dans l'école ou l'établissement sont affichées en bleu avec le volume horaire et<br>l'accompagnement de chaque AESH. | en haut de la fenêtre à gauche          |
|----------------------------------------------------------------------------------------------------|-----------------------------------------|
| Noter pour chaque situation en étude : les constats et analyses ;                                                                                                    |                                         |
| les propositions du COTECH au COPIL.                                                                                                    |                                         |
| Noter les autres propositions (en bas de la fenêtre « Situations en étude »).                                                                                                    |                                         |
| Enregistrer la réunion avec son contenu.<br>Attention, les éléments modifiés dans les fiches élèves ne sont pas enregistrés en enregistrant la réunion.                                                                                                    | Enregistrer<br>en dessous de la fenêtre |
| <b>Clôturer / Déclôturer la réunion.</b><br>La clôture est nécessaire d'une part pour que les informations apparaissent dans l'onglet « <b>COPIL</b> » et d'autre<br>part pour créer une autre réunion (« à venir »).                                                                                                    | Clôturer<br>en dessous de la fenêtre    |
| Voir la fiche d'un élève avec toutes les informations qui le concerne.                                                                                                    | ?                                       |
| La fiche s'affiche sur la gauche de la page.                                                                                                    | à gauche du tableau                     |
| Fermer la fiche de l'élève.                                                                                                    | à droite de la fiche                    |
| Imprimer la fiche de l'élève.                                                                                                    | 📩<br>à droite de la fiche               |
| Modifier et enregistrer les modifications concernant l'élève.                                                                                                    | Enregistrer                             |
| La réunion avec son contenu est également enregistrée.                                                                                                    | en dessous de la fiche                  |
|                                                                                                    |                                         |
| COPIL                                                                                                    |                                         |
| Sélectionner la date de la réunion à afficher : réunion à venir ;                                                                                                    |                                         |
| une réunion enregistrée ou clôturée.                                                                                                    |                                         |

| Sélectionner la date de la réunion à afficher : réunion à venir ;                                                                                                    |                                             |
|----------------------------------------------------------------------------------------------------|---------------------------------------------|
| une réunion enregistrée ou clôturée.                                                                                                    |                                             |
| <b>Imprimer</b> le compte-rendu de la réunion affichée.<br>La réunion doit être enregistrée.                                                                                                    | en haut de page                             |
| Modifier la date d'une réunion.                                                                                                    | réunion du 15/06/2020<br>sous le titre      |
| <b>Supprimer</b> une réunion.<br>Attention, les décisions concernant les AESH enregistrées avec la réunion sont également supprimées.                                                                                                    | à gauche de la date de la réunion           |
| Sélectionner ou inscrire les participants.                                                                                                    |                                             |
| Cocher les personnes enregistrées dans l'onglet « Pilotage ».                                                                                                    | Participants                                |
| « Pilotage »).                                                                                                    | en dessous du titre                         |
| Importer des fichiers.                                                                                                    |                                             |
| Document (fichier *.pdf)                                                                                                    | un fi choisi 🛛 🔚                            |
| en dessous du titre                                                                                                    |                                             |
| Les élèves qui apparaissent sont ceux dont la situation a été étudier par le COTECH (réunion de COTECH<br>clôturée) et pour lesquels « <b>Situation à étudier</b> » est coché dans le champ « <b>COTECH</b> » de leur fiche.<br>Les informations nécessaires sont affichées <b>en rouge</b> sous le nom de l'élève.<br>Les AESH qui exercent dans l'école ou l'établissement sont affichées <b>en bleu</b> avec le volume horaire et<br>l'accompagnement de chaque AESH.<br>Les constats, analyses et proposition du COTECH sont affichés. | en haut de la fenêtre à gauche              |
| Noter les décisions du COPIL pour chaque situation en étude.                                                                                                    |                                             |
| Noter les autres décisions (en bas de la fenêtre « Situations en étude »).                                                                                                    |                                             |
| Ajouter/Effacer des décisions concernant des AESH.                                                                                                    |                                             |
| Sélectionner les AESH concernés par une décision, indiquer la date à partir de laquelle s'applique la décision et éventuellement la date de fin d'application et noter la décision. Ces éléments apparaitront sur la fiche des AESH (« Décisions du COPIL ») et dans l'onglet « Communications » sur la page « Ordres de mission pour les AESH ».                                                                                                    |                                             |
| Enregistrer la réunion avec son contenu.<br>Attention, les éléments modifiés dans les fiches élèves ne sont pas enregistrés en enregistrant la réunion.                                                                                                    | Enregistrer<br>en dessous de la fenêtre     |
| <b>Clôturer / Déclôturer la réunion.</b><br>La clôture est nécessaire d'une part pour décocher « <b>Situation à étudier</b> » dans le champ « <b>COTECH</b> » de la fiche des élèves et d'autre part pour créer une autre réunion (« à venir »).                                                                                                    | <b>Clôturer</b><br>en dessous de la fenêtre |
| <b>Voir la fiche</b> d'un élève avec toutes les informations qui le concerne.<br>La fiche s'affiche sur la gauche de la page.                                                                                                    | <b>?</b><br>à gauche du tableau des élèves  |
| Fermer la fiche de l'élève.                                                                                                    | U                                           |

|                                                                                                    | à droite de la fiche                                                                                                    |
|----------------------------------------------------------------------------------------------------|----------------------------------------------------------------------------------------------------|
| Imprimer la fiche de l'élève.                                                                                                    | 📩<br>à droite de la fiche                                                                                                    |
| Modifier et enregistrer les modifications concernant l'élève.<br>La réunion avec son contenu est également enregistrée.                                                                                                    | Enregistrer<br>en dessous de la fiche                                                                                                    |
| Prévisions                                                                                                    |                                                                                                    |
| Imprimer les prévisions pour les élèves.                                                                                                    | Impression sans prévisions AESH<br>en haut de page                                                                                                    |
| Imprimer les prévisions pour les élèves et pour les AESH.                                                                                                    | Impression avec prévisions AESH<br>en haut de page                                                                                                    |
| Imprimer le tableau de bord prévisionnel.                                                                                                    | Tableau de bord prévisionnel<br>en haut de page                                                                                                    |
| Sélectionner et filtrer les éléments à afficher sur 4 champs simultanément.         La sélection multiple et la désélection est possible avec la touche « Ctrl ».         Ecoles ou établissements       Etats/MDPH         Toutes les écoles et tous les établissements       Fats/MDPH         ACHEVILLE (ELEM)       ACHEVILLE (ELEM)         ARLEUX-EN-GOHELLE (MAT)       AESH notifié en attente d'affectation en BMS         BAILLEUL-SIR-BERTHOULT - LUCIE AUBRAC (PRIM)       ESH notifié en attente d'affectation en EMS         BUILE (ELELM)       AESH notifié en attente d'affectation en BMS         ABILLEUL-SIR-BERTHOULT - LUCIE AUBRAC (PRIM)       AESH notifié en attente d'affectation en EMS         BUILE (BLEUX-SIR-BERTHOULT - LUCIE AUBRAC (PRIM)       BUILE                                                                                                    | Types d'accomp.<br>Tous les types<br>Individuallse<br>Mutualise<br>Collectif<br>Selection multiple<br>ou désélection<br>avec la touche<br>Ctrl'<br>Selectionner |
| Agrandir / réduire la tenëtre d'affichage (tenëtre réduite ou sur toute la page).<br>Les élèves sont affichés par école ou établissement selon leur future affectation, leur futur niveau et leur<br>future classe). Ces informations ont été enregistrées dans l'onglet « Elèves » ou dans les fiches élèves, ou par<br>l'école ou l'établissement (la classe ne peut être enregistrée que par l'école ou l'établissement). Les<br>informations relatives aux besoins et aux accompagnements sont également affichées. Les AESH qui exercent<br>dans chaque école ou établissement sont affichées en bleu avec le volume horaire et l'accompagnement de<br>chaque AESH. Ces informations ont été enregistrées dans les onglets « AESH » et « Elèves » ou sur les fiches<br>AESH et élèves. La prévision d'affectation des AESH pour la rentrée prochaine est indiquée dans la colonne de<br>droite en bleu sur fond vert. | o<br>en haut de la fenêtre à gauche                                                                                                    |
| Indications : la future affectation de l'élève n'a pas été enregistrée ;<br>l'élève sortira du PIAL ;<br>l'élève ne changera pas d'école ou d'établissement ;<br>l'élève arrivera dans l'école ou l'établissement.                                                                                                    | Pour chaque élève, à gauche du tableau :<br>()<br>()<br>()<br>()<br>()<br>()<br>()<br>()<br>()<br>()                                                            |
| Trier les données sur un des champs (titres des colonnes) dans un sens ou dans un autre.                                                                                                    | sous le titre de chaque colonne                                                                                                    |
| Modifier la future affectation et le futur niveau d'un élève.                                                                                                    | à gauche de chaque élève                                                                                                    |
| Modifier la future affectation et le futur niveau de l'élève dans la fenêtre <b>Elève</b> à gauche.                                                                                                    | Mofifier<br>en bas de la fenêtre Elève                                                                                                    |
| Modifier la prévision d'affectation d'un AESH.                                                                                                    | à gauche de chaque AESH                                                                                                    |
| Ajouter un lieu d'exercice $\bigcirc$ , sélectionner un lieu, indiquer le volume horaire hebdomadaire, cocher si l'accompagnement est collectif.<br>Supprimer un lieu $\bigcirc$ $\blacklozenge$ .                                                                                                    | Mofifier<br>dans la ligne                                                                                                    |
| <b>Voir la fiche</b> d'un élève avec toutes les informations qui le concerne.<br>La fiche s'affiche sur la gauche de la page.                                                                                                    | i ou ou ou ou ou ou ou ou ou ou ou ou ou                                                                                                    |
| Fermer la fiche de l'élève.                                                                                                    | à droite de la fiche                                                                                                    |
| Imprimer la fiche de l'élève.                                                                                                    | a droite de la fiche                                                                                                    |
| Modifier et enregistrer les modifications concernant l'élève.                                                                                                    | Enregistrer<br>en bas de la fenêtre Elève                                                                                                    |
| Noter les changements envisagés.                                                                                                    | Fenêtre en bas de page                                                                                                    |
| Importer des fichiers. Document (fichier *.pdf) en bas de page                                                                                                    | Jcun fi choisi                                                                                                    |
| Enregistrer les changements envisagés.<br>Attention, les éléments modifiés dans les fiches élèves ne sont pas enregistrés en enregistrant les<br>changements envisagés.                                                                                                    | Enregistrer<br>en dessous de la fenêtre principale                                                                                                    |
| Créer, pour les AESH concernés, un ordre de mission (changements de lieu(x)<br>d'exercice).<br>Les ordres de mission sont à éditer dans l'onglet Communications.                                                                                                    | En bas de page                                                                                                    |

| Ajouter un ordre de mission.                                                                                                    | A droite de la 1 <sup>ère</sup> ligne                                                                                                    |  |
|----------------------------------------------------------------------------------------------------|----------------------------------------------------------------------------------------------------|--|
| Sélectionner un AESH, indiquer la date du changement d'affectation, ajouter un lieu d'exercice <sup>(2)</sup> , sélectionner un lieu, indiquer le volume horaire hebdomadaire. | Ajouter<br>A droite de chaque ligne                                                                                                    |  |
| Opération de bascule d'année scolaire (entre le 1 <sup>er</sup> août et le 30 septembre) : affecter l                                                                          | es élèves et les AESH aux                                                                                                    |  |
| écoles ou établissements indiqués en prévisions l'année scolaire précédente (cliquer su                                                                                        | r les 2 boutons).                                                                                                    |  |
| PREVISIONS POUR LA RENTREE PROCHAINE                                                                                                    | ,                                                                                                    |  |
| (Changement d'année scolaire automatique le 1er août - Opération de bascule d'année scolaire possible entre le 1e                                                              | r août et le 30 septembre)                                                                                                    |  |
| 1. Affecter les élèves aux écoles ou établissements et niveaux pour l'année scolaire                                                                                           | 9-4-0002011                                                                                                    |  |
| 2. Affecter les AESH aux écoles ou établissements pour l'année scolaire                                                                                                    |                                                                                                    |  |
| Les boutons ci-dessus sont visibles sous le titre de la page Prévisions <b>du 1<sup>er</sup> août au 30 septembre</b> (il est possib                                           | ole de les cliquer plusieurs fois).                                                                                                    |  |
| Les affectations des tous les élèves et de tous les AESH sont mises à jour en fonction des éléments indiqués en                                                                | prévisions (cf. « Modifier la                                                                                                    |  |
| future affectation et le futur niveau d'un elève » et « Modifier la prevision d'affectation d'un AESH » ci-dessus                                                              | ).                                                                                                    |  |
| Communications                                                                                                    | MSF Case (1004 1 Toponto PA ADV V                                                                                                    |  |
| Sélectionner les interlocuteurs : AESH ;                                                                                                    | AL SII - Codes d'accès à l'application PAL AL SII<br>AL SII - Codes de mission - Chargements de lloc(d) d'acentice<br>PCRIE - Instantance                                                                                                    |  |
| COPIL ou COTECH ;                                                                                                    | Correct in Versionen CORCET in Versionen Ecclivell'tablissemente Ecclivell'tablissemente                                                                                                    |  |
| Ecoles/Etablissements ;                                                                                                    | E colise/Etablissements : Convocations des AE M aux extendens professionnels<br>E colise/Etablissements : Reminers concernant les elleves aux cottification d'able humaine<br>entretter de la concernant de la concernant de la concernant de la concernant de la concernant de la concernant                                                                                                    |  |
| Ecoles/Etablissements & AESH.                                                                                                    | Ecoles California (1996) Ecoles (1996) Ecoles (1996) Ecole |  |
| AFSH : Codes d'accès à l'application PIAL AFSH (cf. en fin de document)                                                                                                    |                                                                                                    |  |
| Sélectionner l'école ou létablissement.                                                                                                    | Tautas las ásalas attaus las átabliasamants                                                                                                    |  |
| Conjer/coller l'ansamble des adresses de messagerie des AESH destinataires d'un messagerie                                                                                     | Toutes les écoles et tous les établissements                                                                                                    |  |
| Copier/coner l'ensemble des aulesses de messagene des AESH destinataires d'un message                                                                                          | un átablissoment)                                                                                                    |  |
|                                                                                                    |                                                                                                    |  |
| Initialiser le mot de passe.                                                                                                    | à gauche du tableau                                                                                                    |  |
| Imprimer les éléments de connexion à l'application dédiée aux AESH.                                                                                                    | Cases à cocher<br>à gauche du tableau pour sélectionner                                                                                                    |  |
|                                                                                                    |                                                                                                    |  |
|                                                                                                    | en dessous du tableau                                                                                                    |  |
| <b>Envoyer un message électronique</b> avec les éléments de connexion à l'application dédiée                                                                                   | Cases à cocher                                                                                                    |  |
| aux AESH.                                                                                                    |                                                                                                    |  |
|                                                                                                    | en dessous du tableau                                                                                                    |  |
| Se rendre dans l'application PIAL AESH connecté sur le compte d'un(e) l'AESH.                                                                                                  | R_                                                                                                    |  |
|                                                                                                    | à droite du tableau                                                                                                    |  |
| AESH : Ordre de mission - Convocations à une réunion ou Modifications ponctuelles d'e                                                                                          | mploi du temps                                                                                                    |  |
| Ajouter une convocation à une réunion ou une modification ponctuelle d'emploi du temp                                                                                          | s. Sélectionner un(e) ou                                                                                                    |  |
| des AESH, sélectionner Réunion ou Modif.EDT, renseigner les rubriques (dates, heure, lieu                                                                                      | u, salle, Objet et texte du                                                                                                    |  |
| courrier).                                                                                                    |                                                                                                    |  |
| Date du Réunion ou Date de Heure<br>courrier Modif EDT L'événement (- h) Lieu Salle Objet et t                                                                                 | exte du courrier                                                                                                    |  |
|                                                                                                    |                                                                                                    |  |
|                                                                                                    |                                                                                                    |  |
| Sélection AEH O Modif.EDT                                                                                                    | Ajouter                                                                                                    |  |
| réunion au bénéfice de                                                                                                    | s élèves.                                                                                                    |  |
| Modifier une convocation à une réunion ou une modification ponctuelle d'emploi du                                                                                              | Mofifier                                                                                                    |  |
| temps.                                                                                                    | a droite de la convocation                                                                                                    |  |
| <b>Supprimer</b> une convocation à une réunion ou une modification ponctuelle d'emploi du                                                                                      | à sausha da la comucaction                                                                                                    |  |
| temps.                                                                                                    |                                                                                                    |  |
| <b>Imprimer</b> une convocation à une réunion ou une modification ponctuelle d'emploi du                                                                                       |                                                                                                    |  |
| temps.                                                                                                    | à gauche de la convocation                                                                                                    |  |
| AESH : Ordre de mission - Changements de lieu(x) d'exercice                                                                                                    |                                                                                                    |  |
| Ajouter un ordre de mission.                                                                                                    |                                                                                                    |  |
| AESH Date de<br>décision A partir du Jusqu'au Nouveau(x)<br>lieu(x) d'exercice                                                                                                 | Heures par<br>semaine                                                                                                    |  |
|                                                                                                    | Aiouter                                                                                                    |  |
|                                                                                                    |                                                                                                    |  |
| Ajouter un lieu d'exercice. Ajouter un élève à accompagner (facultatif).                                                                                                    | <b>C</b>                                                                                                    |  |
| Modifier un ordre de mission.                                                                                                    | Mofifier                                                                                                    |  |
| Supprimer un ordro de miscion                                                                                                    | à droite de l'ordre de mission                                                                                                    |  |
|                                                                                                    | à gauche de l'ordre de mission                                                                                                    |  |
| Imprimer un ordre de mission.                                                                                                    |                                                                                                    |  |
|                                                                                                    | à gauche de l'ordre de mission                                                                                                    |  |

# **COPIL : Invitations**

rythme.

**Copier/coller** l'ensemble des adresses de messagerie des membres du COPIL destinataires d'un message électronique.

| electronique.                                                                                                    |                                                                |  |
|----------------------------------------------------------------------------------------------------|----------------------------------------------------------------|--|
| <b>Copier/coner</b> radresse de messagerie du phote destinataire d'un message electronique.                                            |                                                                |  |
| Ajouter une invitation.                                                                                                    |                                                                |  |
| l'invitation COPIL Heure Lieu Salle Ordre du jour                                                                                      |                                                                |  |
| 3ei         26/07/2020         26/07/2020                                                                                              | Ajouter                                                        |  |
| Modifier une invitation.                                                                                                    | Mofifier<br>à droite de l'invitation                           |  |
| Supprimer une invitation.                                                                                                    | à gauche de l'invitation                                       |  |
| Imprimer une invitation.                                                                                                    | à gauche de l'invitation                                       |  |
| COTECH : Invitations                                                                                                    |                                                                |  |
| Copier/coller l'ensemble des adresses de messagerie des membres du COTECH des                                                          | stinataires d'un message                                       |  |
| électronique.                                                                                                    |                                                                |  |
| Copier/coller l'adresse de messagerie du pilote et des co-pilotes destinataires d'un messa                                             | ge électronique.                                               |  |
| Ajouter une invitation.                                                                                                    |                                                                |  |
| Date de<br>l'invitation         Date du<br>COTECH         Heure         Lieu         Salle         Ordre du jour                       |                                                                |  |
| 3 <sup>2</sup> 26/07/2020         26/07/2020                                                                                           | Ajouter                                                        |  |
| Modifier une invitation.                                                                                                    | Mofifier<br>à droite de l'invitation                           |  |
| Supprimer une invitation.                                                                                                    | à gauche de l'invitation                                       |  |
| Imprimer une invitation.                                                                                                    | à gauche de l'invitation                                       |  |
| Ecoles/Etablissements : Codes d'accès à l'application PIAL Ecole/Etablissement (cf. en fi                                              | n de document)                                                 |  |
| Copier/coller l'ensemble des adresses de messagerie des écoles et établissements destina                                               | ataires d'un message                                           |  |
| électronique.                                                                                                    |                                                                |  |
| Initialiser le mot de passe.                                                                                                    | 1                                                              |  |
| Imprimer les éléments de connexion à l'application dédiée aux écoles/établissements.                                                   | <b>Cases à cocher</b><br>à gauche du tableau pour sélectionner |  |
|                                                                                                    | en dessous du tableau                                          |  |
| Envoyer un message électronique avec les éléments de connexion à l'application dédiée                                                  | Cases à cocher                                                 |  |
| aux écoles/établissements.                                                                                                    |                                                                |  |
| Concernante deux llegalisation DIAL Fools (Etablissement connecté sur la compte d'un (s)                                               | en dessous du tableau                                          |  |
| école/établissement.                                                                                                    | کم<br>à droite du tableau                                      |  |
| Ecoles/Etablissements : Convocations des AESH aux entretiens professionnels                                                            |                                                                |  |
| Les écoles et les établissements peuvent accéder aux convocations des AESH aux entretiens profession                                   | onnels dans l'application PIAL                                 |  |
| Ecole/Etablissement où elles peuvent être modifiées et imprimées.                                                                      | 📾 🛋                                                            |  |
| Ealter un modele de compte-rendu à entretien professionnei (CREP).                                                                     | en haut de page                                                |  |
| Ajouter une convocation.                                                                                                    |                                                                |  |
| AESH Ecole ou établissement Convocation par<br>(entretien avec) Date de Date de l'entretien Lie<br>convocation l'entretien l'entretien | u de l'entretien<br>(salle) Date de<br>retour CREP             |  |
|                                                                                                    | 28/10/2020 Ajouter                                             |  |
| wodifier une convocation.                                                                                                    | à droite de la convocation                                     |  |
| Supprimer une convocation.                                                                                                    | à gauche de la convocation                                     |  |
| Imprimer une convocation.                                                                                                    | à gauche de la convocation                                     |  |
| Ecoles/Etablissements : Réunions concernant les élèves avec notification d'aide humain                                                 | e                                                              |  |
| Nombre de réunions réalisées durant l'année scolaire pour chaque élève avec notificatior                                               | d'aide humaine.                                                |  |
|                                                                                                    | a alac hamane.                                                 |  |
| Les entretiens entre l'enseignant(e), l'accompagnant(e) et la famille, les équipes de suivi de scolarisation (ESS)                     | et les équipes éducatives (EE)                                 |  |

#### Ecoles/Etablissements & AESH : Emplois du temps AESH et Fiches de décompte horaire AESH

Les emplois du temps des AESH (temps d'accompagnement des élèves sur le temps scolaire sur 36 semaines) sont établis soit dans l'application PIAL AESH avec accès personnalisé et sécurisé, soit par liens directs personnalisés et sécurisés.

Leur renseignement terminé, ils doivent être :

- 1) signés par l'AESH,
- 2) signés par le(s) responsable(s) du(des) lieu(x) d'exercice,
- 3) signés par pilote responsable du PIAL et arrêtés par le coordonnateur du PIAL.

Les activités complémentaires et connexes effectuées en dehors du temps scolaire d'accompagnement sont à déclarer sur la fiche de décompte horaire.

Sélectionner le lieu d'exercice (toutes les écoles et tous les établissements ou une école/un établissement).

Sélectionner les emplois du temps (Tous les EDT, EDT non renseignés, EDT en attente de signature de l'AESH, EDT en attente de signature de la directrice ou du directeur d'école ou du chef établissement, EDT en attente de signature du pilote responsable du PIAL, EDT signés par le pilote responsable du PIAL et arrêtés par le coordonnateur).

| Créer un nouvel emploi du temps AESH en ligne.                                                                                                    | Cases à cocher<br>à gauche du tableau pour sélectionner                                |
|----------------------------------------------------------------------------------------------------|----------------------------------------------------------------------------------------|
|                                                                                                    | en dessous du tableau                                                                  |
| <b>Envoyer un message électronique</b> aux AESH leur demandant de renseigner le dernier emploi du temps créé en ligne (lien direct créé ci-dessus). | Cases à cocher<br>à gauche du tableau pour sélectionner<br>Ag<br>en dessous du tableau |
| <b>Consulter un emploi du temps AESH en ligne pour le valider</b> (signer par le pilote du PIAL et arrêter par le coordonnateur du PIAL).           | dans le tableau                                                                        |
| Imprimer un emploi du temps AESH.                                                                                                    | ق<br>dans le tableau                                                                   |

Le temps de service de l'AESH est calculé en multipliant le volume horaire d'accompagnement hebdomadaire attendu de l'AESH par un nombre de semaines compris entre 41 et 45 (période de référence déterminée

dans le contrat de l'AESH). Ce temps de service inclut l'ensemble des activités réalisées par l'AESH au titre du plein exercice de ses missions : - l'accompagnement du ou des élèves effectué sur le temps scolaire et sur 36 semaines ;

- les activités complémentaires ou connexes effectuées en dehors du temps scolaire d'accompagnement, le temps dédié aux activités connexes est calculé en multipliant le volume horaire d'accompagnement hebdomadaire par le nombre de semaines en sus des 36 semaines de temps scolaire (5 à 9 semaines).

La fiche Modifications ponctuelles d'emploi du temps et activités connexes permet à l'AESH de déclarer au fur et à mesure :

- les modifications ponctuelles dans le cadre du volume horaire d'accompagnement hebdomadaire (absence élève de courte durée, changement ponctuel de l'emploi du temps élève, examen ou évaluation, sortie scolaire), les modifications déclarées par l'AESH doivent faire l'objet d'un ordre de mission et être validées par le directeur ou la directrice de l'école ou le chef d'établissement (lieux d'exercices concernés) ;

les activités complémentaires ou connexes (préparation de séances, participation à des réunions ou à des formations en lien avec l'exercice de ses fonctions, temps de déplacement entre deux écoles ou établissements au cours d'une même journée), les activités déclarées par l'AESH peuvent être validées par le directeur ou la directrice de l'école ou le chef d'établissement.

| Consulter | la  | fiche   | Modifications  | ponctuelles | d'emploi | du | temps | et | acctivités | <b>(</b> ) <b>(</b> ) |
|-----------|-----|---------|----------------|-------------|----------|----|-------|----|------------|-----------------------|
| compléme  | nta | ires ou | connexes d'un( | e) AESH.    |          |    |       |    |            | à droite due tableau  |

#### Ecoles/Etablissements & AESH : Fiches élèves « Aides pour favoriser l'autonomie »)

Les fiches « Aides pour favoriser l'autonomie de l'élève » sont des documents de liaison école/établissement - COTECH - COPIL du PIAL. Elles sont renseignées par l'équipe éducative en s'appuyant sur les observations, le GEVA-Sco, le PPS et le LSU de l'élève. Elles permettent de répondre aux besoins évolutifs de chaque élève du PIAL bénéficiant d'une notification MDPH d'aide humaine.

| Créer une nouvelle fiche élève en ligne.                                           | Cases à cocher                        |
|------------------------------------------------------------------------------------|---------------------------------------|
|                                                                                    | à gauche du tableau pour sélectionner |
|                                                                                    | •                                     |
|                                                                                    | en dessous du tableau                 |
| <b>Envoyer un message électronique</b> aux écoles/établissements leur demandant de | Cases à cocher                        |
|                                                                                    | à gauche du tableau pour sélectionner |
| renseigner la dernière fiche élève créée en ligne (lien direct créé ci-dessus).    |                                       |
|                                                                                    | en dessous du tableau                 |
| Consulter une fiche élève en ligne.                                                | P                                     |
|                                                                                    | dans le tableau                       |
| Imprimer une fiche élève (renseignement terminé).                                  | X                                     |
|                                                                                    | dans le tableau                       |

| Documents                                                                                                    |                                             |
|----------------------------------------------------------------------------------------------------|---------------------------------------------|
| Documents classés par type : réglementation, présentations, guides, formulaires, divers, sites internet.                                                            |                                             |
| Imprimer la fiche « Mentions informatives relatives au traitement de données à caractère personnel dans l'application "Open.scol Pial" à destination des parents ». | Information RGPD parents<br>en haut de page |
| Imprimer la fiche « Mentions informatives relatives au traitement de données à caractère personnel dans l'application "Open.scol Pial" à destination des AESH ».    | Information RGPD AESH<br>en haut de page    |

| Imprimer le glossaire.                                                                                                    | Glossaire                                                                                                    |  |  |
|----------------------------------------------------------------------------------------------------|----------------------------------------------------------------------------------------------------|--|--|
|                                                                                                    | en haut de page                                                                                                    |  |  |
| Imprimer des documents propres au PIAL : prospectus, organigramme, missions des acteurs et des instances, fonctionnement administratif, fonctionnement pédagogique (uicibles si l'assess est denné aux écoles et établissements aux enseignants et au AESH) | <ul> <li>Prospectus de présentation du Pial</li> <li>Organigramme du Pial</li> <li>Missions des acteurs et des instances du Pial</li> <li>Fonctionnement administratif du Pial</li> </ul>                                                                                                    |  |  |
| (VISIBLES SI L'accès est donne aux écoles et établissements, aux enseignants et au AESH).                                                                                                    | Sonctionnement pédagogique du Pial<br>en dessous du titre                                                                                                    |  |  |
| Consulter et télécharger un document.                                                                                                    | -                                                                                                    |  |  |
| Les documents sont classés par type : réglementation ;                                                                                                    | à gauche de chaque nom de                                                                                                    |  |  |
| présentations ;                                                                                                    | document                                                                                                    |  |  |
| guiaes ;<br>formulaires :                                                                                                    | ou <b>CLIC</b> sur le nom du document                                                                                                    |  |  |
| divers :                                                                                                    | king interest                                                                                                    |  |  |
| sites internet.                                                                                                    | a gauche de chaque lien internet                                                                                                    |  |  |
| Des documents internes (fichiers PDF) peuvent être ajoutés dans l'onglet « <b>Importations</b> ». Les documents                                                                                                    |                                                                                                    |  |  |
| internes ne sont pas visibles par les autres PIAL sauf s'ils ont été importés avec l'indication « partager ».                                                                                                    |                                                                                                    |  |  |
| Evaluation                                                                                                    |                                                                                                    |  |  |
| L'évaluation de la mise en auvre de l'éducation inclusive au sein du PIAL s'inscrit dans la <b>démarche d'amé</b>                                                                                                    | lioration continue de la qualité                                                                                                    |  |  |
| proposée par <b>Qualinclus</b> . Elle s'appuie sur le <b>référentiel PIAL</b> national (DGESCO).                                                                                                    | noration continue de la quante                                                                                                    |  |  |
| Elle peut être réalisée par le COPIL pour l'ensemble du PIAL, par le COTECH, par chaque école et établissement                                                                                                    | t du PIAL (évaluations effectuées                                                                                                    |  |  |
| dans l'application PIAL Ecoles/Etablissements), par les AESH (représentants), par les familles (représentants) e                                                                                                    | et par les élèves (représentants).                                                                                                    |  |  |
| Des questionnaires (écoles et établissements, AESH, familles, élèves) peuvent être imprimés.                                                                                                    |                                                                                                    |  |  |
| Chacune des <b>3 Thématiques</b> abordées :                                                                                                    |                                                                                                    |  |  |
| - « Maîtrise de l'organisation et du pliotage »,<br>« Maîtrise des engagements de dialogue au bénéfice des élèves »                                                                                                    |                                                                                                    |  |  |
| - « Maîtrise des engugements de dialogue du benefice des élèves »,<br>- « Maîtrise des adaptations pédagogiques quy besoins éducatifs particuliers des élèves en situation de bar                                                                           | ndican »                                                                                                    |  |  |
| contient un certain nombre d'items ( <b>Critères</b> organisés en <b>Exigences</b> ) permettant une évaluation fine : « <b>Posi</b>                                                                                                    | tionnement » (degré de mise en                                                                                                    |  |  |
| œuvre), « Points forts », « Mis en œuvre » et « A mettre en œuvre » ou « Satisfaction » pour les familles et le                                                                                                    | s élèves. Une <b>conclusion</b> permet                                                                                                    |  |  |
| de dégager « les Points forts », « les Axes de progrès » et « l'Adéquation entre les objectifs affichés, la d                                                                                                    | coordination, le pilotage et les                                                                                                    |  |  |
| résultats ».                                                                                                    |                                                                                                    |  |  |
| Les évaluations enregistrées par les écoles et les établissements dans l'application PIAL Ecoles/Etablissements                                                                                                    | sont consultables avec un <b>bilan</b>                                                                                                    |  |  |
| et un <b>calcul de moyennes</b> des positionnements.<br>Le degré de mise en œuvre des points évalués peut être édité sous forme d'une <b>représentation graphique en</b>                                                                                    | étoile                                                                                                    |  |  |
| Sélectionner l'évaluation : par le COPIL pour l'ensemble du PIAL :                                                                                                    | Ī                                                                                                    |  |  |
| nar le COTECH :                                                                                                    | pour l'ensemble du PIAL                                                                                                    |  |  |
| par les écoles et établissements :                                                                                                    | pour l'ensemble du PIAL                                                                                                    |  |  |
| par les AESH (représentants) :                                                                                                    | par les écoles et établissements                                                                                                    |  |  |
| par les familles (représentants)                                                                                                    | par les familles<br>en dessous du titre                                                                                                    |  |  |
| par les álèves (représentants)                                                                                                    |                                                                                                    |  |  |
| par les eleves (representants).                                                                                                    |                                                                                                    |  |  |
| Creer une nouvelle evaluation.                                                                                                    | 📑 Création                                                                                                    |  |  |
| one nouvelle evaluation est creee pour le PIAL et les écoles et établissements (seule la dernière evaluation est visible par les écoles et les établissements). Si une évaluation était en cours, elle est archivée                                         | en haut de page                                                                                                    |  |  |
| Supprimer une évaluation.                                                                                                    | X Suppression                                                                                                    |  |  |
|                                                                                                    | en haut de page                                                                                                    |  |  |
| Exporter les données au format CSV.                                                                                                    | <b>Exportation</b> (CSV)                                                                                                    |  |  |
|                                                                                                    | en haut de page                                                                                                    |  |  |
| Imprimer une evaluation.                                                                                                    | en haut de page                                                                                                    |  |  |
| Imprimer le graphique de l'évaluation.                                                                                                    | Service Service Servic |  |  |
| Imprimer la carte d'identité du PIAL.                                                                                                    | • Carte d'identité du PIAL                                                                                                    |  |  |
| Imprimer un questionnaire (écoles et établissement ou familles).                                                                                                    |                                                                                                    |  |  |
| Madifier la data de l'évoluction                                                                                                    | en haut de page                                                                                                    |  |  |
|                                                                                                    | en dessous du titre                                                                                                    |  |  |
| Ouvrir ou termer l'évaluation en cours aux écoles et établissements.                                                                                                    | <ul> <li>Ouverte aux écoles et établissements<br/>en dessous du titre</li> </ul>                                                                                                    |  |  |
| Importer des fichiers.                                                                                                    |                                                                                                    |  |  |
| Document (fichier *.pdf)                                                                                                    |                                                                                                    |  |  |
| en dessous du titre                                                                                                    | <u></u>                                                                                                    |  |  |
| Selectionner un positionnement (degre de mise en œuvre) pour chaque critere :                                                                                                    |                                                                                                    |  |  |
| - • Ioujours ;                                                                                                    | 0000                                                                                                    |  |  |
| - V Souvent ;                                                                                                    | dans le tableau                                                                                                    |  |  |
| - 🥪 Partois ;                                                                                                    |                                                                                                    |  |  |

| - 🕪 Jamais.                                                                             |                                   |
|-----------------------------------------------------------------------------------------|-----------------------------------|
| Effacer un positionnement.                                                              | *                                 |
|                                                                                         | à gauche de chaque positionnement |
| Noter l'évaluation de chaque critère : « Points forts », « Mis en œuvre » et « A mettre |                                   |
| en œuvre » ou « Satisfaction » pour les familles et les élèves.                         |                                   |
| Noter la conclusion : « Points forts », « Axes de progrès » et « Adéquation entre les   |                                   |
| objectifs affichés, la coordination, le pilotage et les résultats ».                    | dans le tableau                   |
| Enregistrer l'évaluation.                                                               | Enregistrer                       |
| Sélectionner le champ de l'évaluation par les écoles et les établissements.             | Positionnements ~                 |
|                                                                                         | Positionnements                   |
|                                                                                         | Points forts                      |
|                                                                                         | Mis en oeuvre                     |
|                                                                                         | A mettre en oeuvre                |
|                                                                                         | Conclusions                       |
|                                                                                         | en dessous du titre               |

# Contenu des onglets et des fiches (utilisateurs, structures, AESH, élèves)

Les champs cochés dans la colonne « Vue min. » des tableaux ci-dessous sont ceux visibles dans les affichages avec le minimum d'informations wellow dans les onglets « Structures », « AESH » et « Elèves ». Ces champs doivent obligatoirement être renseignés pour utiliser correctement l'application. Le renseignement des autres champs est facultatif et à la convenance du coordonnateur, des enseignants référents et du pilote du PIAL.

| Pilotage (comptes utilisateurs)      | Vue min.             | Particularités                                                                                                    |
|--------------------------------------|----------------------|----------------------------------------------------------------------------------------------------|
| Fonction                             | ~                    | Liste de sélection : Coordonnateur ; Pilote ; Co-pilote ; Enseignant référent ;<br>Secrétaire ; Membre du COPIL ; Membre du COTECH ; IEN ASH                                                                                                    |
| Civilité                             | $\checkmark$         |                                                                                                    |
| Nom                                  | $\checkmark$         |                                                                                                    |
| Prénom                               | $\checkmark$         |                                                                                                    |
| Adresse de messagerie                | $\checkmark$         |                                                                                                    |
| Informations                         |                      |                                                                                                    |
|                                      |                      |                                                                                                    |
| Structures                           | Vue min.             | Particularités                                                                                                    |
| Adresse : Commune                    |                      | Non modifiable                                                                                                    |
| Type de structure                    | ~                    | Non modifiable<br>Liste de sélection : Ecole maternelle ; Ecole élémentaire ; Ecole primaire ; collège ;<br>Lycée                                                                                                    |
| Nom                                  | $\checkmark$         |                                                                                                    |
| RPI                                  | <b>~</b>             |                                                                                                    |
| Dispositif spécialisé                | <ul> <li></li> </ul> | Liste de sélection : ULIS (hors TED) ; ULIS TED ; U2E                                                                                                    |
| Responsable (directeur ou chef       |                      |                                                                                                    |
| d'établissement)                     |                      |                                                                                                    |
| UAI (ou RNE)                         |                      | Non modifiable                                                                                                    |
| Adresse : Rue                        |                      |                                                                                                    |
| Adresse : Code postal                |                      |                                                                                                    |
| Numéro de téléphone                  |                      |                                                                                                    |
| Adresse de messagerie                |                      | Non modifiable                                                                                                    |
| Circonscription (pour les écoles)    |                      | Liste de sélection                                                                                                    |
| Secteur de collège (pour les écoles) |                      |                                                                                                    |
| Enseignant référent                  |                      | Liste de sélection : Enseignants référents présents dans l'application                                                                                                    |
| Horaires de classe                   |                      |                                                                                                    |
| Niveaux des classe (pour les RPI)    |                      |                                                                                                    |
| Informations diverses                |                      |                                                                                                    |
| ΔFSH                                 | Vue min.             | Particularités                                                                                                    |
| Civilité                             |                      | Lista da sálastian : Mma : M                                                                                                    |
| Nom                                  | ×                    |                                                                                                    |
| Rrénom                               | ×<br>./              |                                                                                                    |
| Quotitá horaira                      | •                    |                                                                                                    |
| Volume horaire hobdomadaire          |                      |                                                                                                    |
| Volume horaire hebdomadaire          | •                    |                                                                                                    |
| d'accompagnement                     |                      |                                                                                                    |
| Situation *                          | ~                    | Liste de sélection : En activité ; En congé maladie ; En congé parental ; En congé<br>maternité ; En congé longue maladie ; Absence avec attestation médicale ; Absence<br>avec autorisation spéciale ; En congé de formation ; A temps partiel thérapeutique ;<br>Absence autorisée avec traitement ; Absence autorisée sans traitement ; Absence<br>non autorisée<br>Dates : du au |
| Nombre de lieux d'exercice           |                      | Calculé automatiquement                                                                                                    |
| Lieu(x) d'exercice *                 | ~                    | <i>Liste de sélection : Ecoles et établissements du PIAL</i><br>Volume horaire sur chaque lieu d'exercice<br>AESH collectif                                                                                                    |
| Nombre d'élèves accompagnés          |                      | Calculé automatiquement                                                                                                    |
| Elève(s) accompagnés *               | ~                    | Liste de sélection : Elèves enregistrés<br>Volume horaire de l'accompagnement                                                                                                    |
| Fiche AESH : Emploi du temps *       |                      | Fichier PDF ou lien vers la fiche AESH Emploi du temps en ligne<br>Date                                                                                                    |
|                                      | 1                    |                                                                                                    |

| Employeur                         | Liste de sélection : DSDEN 59 ; DSDEN 62 ; Lycée Eiffel ; Lycée Claudel ; Lycée Branly |
|-----------------------------------|----------------------------------------------------------------------------------------|
| Contrat                           | Liste de sélection : CDI ; CDD 3 ans ; Contrat PEC                                     |
| Date du contrat                   |                                                                                        |
| Date de fin du contrat            |                                                                                        |
| Date de fin de la période d'essai |                                                                                        |
| Entretiens professionnels *       | Date<br>Fichier PDF                                                                    |
| Date du prochain entretien        |                                                                                        |
| professionnel                     |                                                                                        |
| Adresse : Rue                     |                                                                                        |
| Adresse : Code postal             |                                                                                        |
| Adresse : Commune                 |                                                                                        |
| Numéro de téléphone               |                                                                                        |
| Adresse de messagerie             |                                                                                        |
| Mode de déplacement               | Liste de sélection : Voiture ; Deux roues ; A pied ou en bus                           |
| Contraintes personnelles          |                                                                                        |
| Expériences, compétences et       |                                                                                        |
| formations dans le cadre de l'ASH |                                                                                        |
| Informations diverses             |                                                                                        |
| Documents *                       | Nom                                                                                    |
|                                   | Fichier PDF                                                                            |
| Autre(s) activité(s)              | Liste de sélection : AESH référent ; Cumul d'emploi ; Délégué syndical (décharge) ;    |
|                                   | Plusieurs activites                                                                    |
|                                   |                                                                                        |
|                                   |                                                                                        |

\* Champs à enregistrements multiples

| Elèves                                                                | Vue min.             | Particularités                                                                                                    |
|-----------------------------------------------------------------------|----------------------|----------------------------------------------------------------------------------------------------|
| Nom                                                                   | <ul> <li></li> </ul> |                                                                                                    |
| Prénom                                                                | $\checkmark$         |                                                                                                    |
| Date de naissance                                                     |                      |                                                                                                    |
| Ecole ou établissement                                                | $\checkmark$         | Liste de sélection : Ecoles et établissements du PIAL                                                                                                    |
| Niveau                                                                | ~                    | Liste de sélection : PS ; MS ; GS ; CP ; CE1 ; CE2 ; CM1 ; CM2 ; 6e ; 5e ; 4e ; 3e ; 2nd ;<br>1re ; Tle ; SEGPA ; ULIS<br>Pour les élèves bénéficiant d'une ULIS, sélectionner ULIS et indiquer les classes<br>d'inclusion dans le champ « Autre(s) classe(s) régulièrement fréquentée(s)                                                                                                    |
| Classe, enseignant ou professeur<br>principal                         |                      |                                                                                                    |
| Autre(s) classe(s) régulièrement fréquenté(e)                         |                      |                                                                                                    |
| Volume horaire hebdomadaire de scolarisation                          |                      |                                                                                                    |
| Etat par rapport à la MDPH                                            | ~                    | Liste de sélection : AESH notifié sans attente d'affectation ; AESH notifié en attente<br>d'affectation en ULIS ; AESH notifié en attente d'affectation en EMS ; AESH en<br>attente de renouvellement ; AESH en recours / refus renouvellement AESH ; Recours<br>/ refus 1ère demande AESH ; 1ère demande AESH en attente de décision MDPH ;<br>1ère demande AESH en cours<br>Date de notification<br>Date de fin de droit |
| Situation                                                             | ~                    | Liste de sélection : En attente de notification ; En attente d'AESH ; Accompagnement<br>mis en place à la mesure des besoins ; Accompagnement inférieur aux besoins ;<br>Accompagnement supérieur aux besoins ; Sortie du PIAL prévue en attente d'AESH ;<br>Sortie du PIAL prévue avec accompagnement mis en place                                                                                                    |
| Type d'accompagnement                                                 | ~                    | Individualisé ; Mutualisé ; Collectif<br>Facultatif : Accompagnement dans l'accès aux activités d'apprentissage ;<br>Accompagnement dans les actes de la vie quotidienne ; Accompagnement dans les<br>activités de la vie sociale et relationnelle                                                                                                    |
| Volume horaire hebdomadaire<br>d'accompagnement                       | ~                    |                                                                                                    |
| Accompagnant(s) *                                                     | ~                    | Liste de sélection : AESH enregistrés<br>Volume horaire de l'accompagnement                                                                                                    |
| Nombre d'élève total de la classe<br>accompagnés par le(la) même AESH |                      |                                                                                                    |
| Fiche élève : Aides pour favoriser<br>l'autonomie *                   |                      | Fichier PDF ou lien vers la fiche élève : Aides pour favoriser l'autonomie<br>Date                                                                                                    |

| Niveau de besoin                |   | Liste de sélection : Faible ; Moyen ; Important ; Très important                                               |
|---------------------------------|---|----------------------------------------------------------------------------------------------------|
| Evolution                       |   | Liste de sélection : Diminution ; Stabilisation ; Augmentation                                                 |
| Prévision                       |   |                                                                                                    |
| Future affectation              |   | Future affectation : <i>Liste de sélection</i><br>Futur niveau : <i>Liste de sélection</i>                     |
| Situation à étudier en COTECH * | ~ | Situation à étudier en COTECH<br>Date du COTECH<br>Proposition du COTECH<br>Date du COPIL<br>Décision du COPIL |
| Informations diverses           |   |                                                                                                    |
| Documents *                     |   | Nom<br>Fichier PDF                                                                                             |

\* Champs à enregistrements multiples

# Indicateurs des tableaux de bord (du PIAL, des écoles et établissements)

- Nombre total d'écoles et d'établissements \*
- Nombre de structures par type (école maternelle, école élémentaire, école primaire, collège, lycée...) \*
- Nombre de dispositifs spécialisés (ULIS, UEMA...) \*
- Nombre d'AESH
- Nombre d'AESH par nombre de lieux d'exercice \*
- Nombre d'AESH en accompagnement individualisé, mutualisé ou collectif
- Volume horaire d'accompagnement à disposition
- Volume horaire d'accompagnement individualisé, mutualisé ou collectif
- Nombre d'élèves bénéficiant d'un accompagnement individualisé ou mutualisé
- Nombre d'élèves bénéficiant d'une notification d'aide humaine
- Nombre d'élèves bénéficiant d'une notification d'aide humaine individualisée
- Nombre d'élèves bénéficiant d'une notification d'aide humaine mutualisée
- Nombre d'élèves en attente d'aide humaine individualisée
- Nombre d'élèves en attente d'aide humaine mutualisée
- Nombre d'élèves bénéficiant d'une notification AESH par niveau
- Nombre d'élèves par état (AESH notifié sans attente d'affectation ; AESH notifié en attente d'affectation en ULIS ; AESH notifié en attente d'affectation en EMS ; AESH en attente de renouvellement ; AESH en recours / refus renouvellement AESH ; Recours / refus 1ère demande AESH ; 1ère demande AESH en attente de décision MDPH ; 1ère demande AESH en cours)
- Nombre d'élèves par situation (En attente de notification ; En attente d'AESH ; Accompagnement mis en place à la mesure des besoins ; Accompagnement inférieur aux besoins ; Accompagnement supérieur aux besoins ; Sortie du PIAL prévue en attente d'AESH ; Sortie du PIAL prévue avec accompagnement mis en place)
- Volume horaire moyen d'accompagnement individuel pour un élève
- Nombre moyen d'élèves avec accompagnement individuel par temps plein d'AESH (39 h)
- Volume horaire moyen d'accompagnement mutualisé pour un élève
- Nombre moyen d'élèves avec accompagnement mutualisé par temps plein d'AESH (39 h)
- Nombre d'élèves bénéficiant d'une notification d'AESH prévu à la rentrée prochaine
- Nombre de réunions de comité technique (COTEH) réalisées durant l'année scolaire
- Nombre de réunions de comité de pilotage (COPIL) réalisées durant l'année scolaire

\* Indicateurs du tableau de bord du PIAL non présents dans le tableau de bord des écoles et établissements

# Contenu des fichiers d'importation

# Données concernant les écoles ou établissements : ficher CSV nommé « structures.scv »

La première ligne du tableau contient les noms des champs des colonnes.

Les lignes suivantes contiennent les informations relatives aux écoles ou établissements (une ligne pour chaque structure). Champs (entêtes des colonnes) :

- rne : RNE ou UAI
- rpi : 'RPI numéro', s'il s'agit d'une école en RPI
- niveaux : niveau des classes de l'école, s'il s'agit d'une école en RPI
- secteur : secteur de collège, s'il s'agit d'une école
- rue : numéro et rue
- code : code postal
- téléphone : un numéro de téléphone
- messagerie : adresse de messagerie
- horaires : horaires d'ouverture
- responsable : directeur ou chef d'établissement (civilité, nom, prénom...)
- informations : informations diverses (décharges,...)
- circonscription : circonscription, s'il s'agir d'une école

Les cellules ne doivent pas contenir de point-virgule. Des cellules peuvent être vides sauf « rne ». Cet élément permet la mise à jour des données relatives aux écoles ou établissements (sauf les cellules vides).

# Données concernant les AESH : fichier CSV nommé « aesh.scv »

La première ligne du tableau contient les noms des champs des colonnes.

Les lignes suivantes contiennent les informations relatives aux AESH (une ligne pour chaque AESH).

Champs (entêtes des colonnes) :

- nom : nom de l'AESH
- prénom : prénom de l'AESH
- rue : numéro et rue de l'adresse personnelle

- code : code postal de l'adresse personnelle
- commune : commune de l'adresse personnelle
- téléphone : un numéro de téléphone personnel
- messagerie : adresse de messagerie personnelle
- date\_fin\_contrat : date de fin de contrat (format : JJ/MM/AAAA)
- date\_fin\_essai : date de fin de période d'essai (format : JJ/MM/AAAA)
- quotité\_horaire : quotité horaire (ex : 0.61 avec un point)
- heures\_semaine : volume horaire hebdomadaire (ex : 21 ou 18.5 avec un point)
- contraintes : contraintes personnelles
- formations : expériences, compétences, formations dans le cadre de l'ASH
- informations : informations diverses
- nombre\_lieux : nombre de lieux d'exercice
- nombre\_élèves : nombre d'élèves accompagnés

Les cellules ne doivent pas contenir de point-virgule. Des cellules peuvent être vides sauf « nom » et « prénom ». Ces 2 éléments permettent la mise à jour des données relatives aux AESH (sauf les cellules vides).

#### Données concernant les élèves : fichier CSV nommé « eleves.csv »

La première ligne du tableau contient les noms des champs des colonnes.

Les lignes suivantes contiennent les informations concernant les élèves (une ligne pour chaque élève).

Champs (entête des colonnes) :

- nom : nom de l'élève
- prénom : prénom de l'élève
- naissance : date de naissance (format : JJ/MM/AAAA)
- enseignant : classe, enseignant ou professeur principal
- informations : informations diverses
- scolarisation : volume horaire hebdomadaire de scolarisation (ex : 24 ou 28.5 avec un point)
- date\_notification : date de la dernière notification MDPH (format : JJ/MM/AAAA)
- date\_fin : date fin de droit d'AESH (format : JJ/MM/AAAA)
- heures\_accompagnement : volume horaire hebdomadaire avec présence d'un(e) AESH (ex : 24 ou 6.5 avec un point)

Les cellules ne doivent pas contenir de point-virgule. Des cellules peuvent être vides sauf « nom », « prénom » et « naissance ». Ces 3 éléments permettent la mise à jour des données relatives aux élèves (sauf les cellules vides).

# **Application PIAL AESH\***

L'application est dédiée aux AESH avec un accès personnalisé et sécurisé. Elle permet de :

- consulter les renseignements personnels liés à la fonction d'AESH ;
- gérer les accompagnements d'élèves de(s) lieu(x) d'exercice ;
- créer et gérer l'emplois du temps AESH ;
- gérer les modifications ponctuelles d'emploi du temps et les activités complémentaires ou connexes ;
- participer à la rédaction des fiches élèves « Aides pour développer l'autonomie » ;
- consulter et télécharger des documents : réglementation, présentations, guides, formulaires, divers, sites internet.

# **Application PIAL Ecole/Etablissement\***

L'application est dédiée aux écoles ou établissements avec un accès personnalisé et sécurisé. Elle permet de :

- consulter et modifier les renseignements concernant l'école ou l'établissement ;
- consulter et modifier les informations concernant les élèves de l'école ou de l'établissement et ajouter des élèves ;
- de gérer les enseignants de l'école ou de l'établissement et les élèves qu'ils ont en charge, éditer des éléments de connexion à l'application dédiée aux enseignants ;
- consulter les informations concernant les AESH exerçant dans l'école ou l'établissement, modifier et éditer les convocations des AESH aux entretiens professionnels;
- gérer les accompagnements AESH des élèves de l'école ou l'établissement ;
- consulter et valider les emplois du temps des AESH exerçant dans l'école ou l'établissement ;
- consulter et valider les modifications ponctuelles d'emploi du temps et les activités complémentaires et connexes des AESH ;
- enregistrer et consulter les entretiens entre l'enseignant(e), l'accompagnant(e) et la famille, les équipes éducatives
   (EE) et les équipes de suivi de scolarisation (ESS) ;
- rédiger les fiches élèves « Aides pour développer l'autonomie » ;
- consulter et télécharger des documents : réglementation, présentations, guides, formulaires, divers, sites internet ;
- évaluer la mise en œuvre de l'éducation inclusive au sein du PIAL (démarche d'amélioration continue de qualité).
- \* Toutes les données sont communes avec l'application PIAL (IEN ASH, PIAL 59, PIAL 62, PIAL autres départements).